## INSTRUCTION SCS-M2

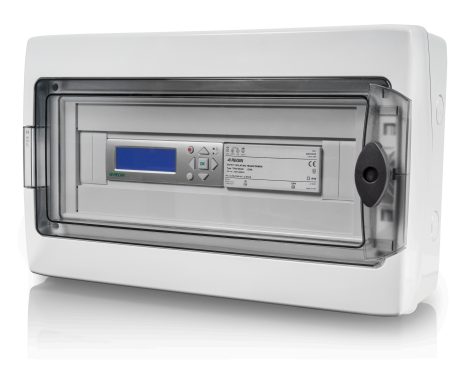

### IN20084 REV. C, 2025-05-30

EN

- **REGIN**
- **Note!** More information about the product can be found in the manual, which is available for download from <u>www.</u> <u>regincontrols.com</u>
- **Caution!** Read and understand the instruction before using the product.
- **Caution!** Ensure that the installation complies with local safety regulations.
- Warning! Before installation or maintenance, the power supply must first be disconnected in order to prevent potentially lethal electric shocks! Installation or maintenance of this unit should only be carried out by qualified personnel. The manufacturer is not responsible for any eventual damage or injury caused by inadequate skills during installation, or through removal of or deactivation of any safety devices.

# Function

The Regin Smoke Control System, SCS, is a monitoring system that allows to feed, monitor, and test up to 60 dampers. Three fire dampers can be connected directly to the master unit SCS-M2 and with the help of the damper units SCS-S2, 57 additional fire dampers, smoke control dampers or VAV-dampers can be connected, one damper per damper unit. You can also connect and monitor smoke detectors, temperature sensors, and a thermostat (one thermostat/master unit SCS-M2). Extend safety and ensure effective fire protection in the building. The system is connected to the building's smoke detectors/fire alarms, as well as the air handling unit and fire dampers. For additional control, it is also possible to connect a superior building management system via Modbus and BACnet protocols.

# Technical Data

### General data

| Supply voltage                    | 230V                               |
|-----------------------------------|------------------------------------|
| Protection class                  | IP65                               |
| Ambient<br>temperature            | 0+50 °C                            |
| Storage<br>temperature            | -20+70°C                           |
| Mounting                          | Wall                               |
| Dimensions, exter-<br>nal (WxHxD) | 445 x 280 x 150 (165 w. handle) mm |
|                                   |                                    |

### Controller

| Supply voltage                    | 24 V ~ (2127 V ~ 5060 Hz) / 2036 V DC (not units with a CI input) |  |  |
|-----------------------------------|-------------------------------------------------------------------|--|--|
| Power<br>consumption              | 4 VA                                                              |  |  |
| Protection class                  | IP20                                                              |  |  |
| Ambient humidity                  | Max. 95 % RH                                                      |  |  |
| Ambient<br>temperature            | 050 °C                                                            |  |  |
| Storage<br>temperature            | -20+70 °C                                                         |  |  |
| Operating system                  | EXOreal                                                           |  |  |
| Battery backup                    | Memory and real-time clock, at least 5 years                      |  |  |
| Number of modules                 | 8.5                                                               |  |  |
| Dimensions, exter-<br>nal (WxHxD) | 149 x 121 x 58 mm                                                 |  |  |

### Inputs & Outputs

Please refer to the manual *Inputs and outputs specifications* for detailed information regarding the inputs and outputs in this model.

| +C output           | 24 V DC, 0.15 A, short circuit protected |
|---------------------|------------------------------------------|
| Digital Output (DO) | Max 2 A continuous load total max 8 A    |

### Communication ports

| Communication ports | 2 |
|---------------------|---|
| Serial ports        | 2 |
| Ethernet ports      | 1 |

### Ethernet port

| Port type              | Ethernet                                                           |  |  |
|------------------------|--------------------------------------------------------------------|--|--|
| Default protocol       | EXOline-TCP                                                        |  |  |
| Supported<br>protocols | EXOline-TCP / BACnet/IP / Modbus/IP                                |  |  |
| Cable connection       | RJ45, 10Base-T/100Base-TX auto-negotiation                         |  |  |
| Cable length           | Max. 100 m                                                         |  |  |
| Cabling                | Min. Cat 5                                                         |  |  |
| HMI                    |                                                                    |  |  |
| Clock                  | Yes                                                                |  |  |
| Display                | Built-in or/and external                                           |  |  |
| Display type           | Backlit, LCD, 4 rows of 20 characters, international character set |  |  |
| Indication type        | LEDs                                                               |  |  |

Material

 Material, housing
 Polycarbonate, PC

 Colour
 White

### Transformer, TRAFO63/D

General data

| Supply voltage         | 230 V ~ (230 V ~ 50/60 Hz 63 VA)<br>(as number of damper units increase additional power<br>supply is needed) |  |
|------------------------|----------------------------------------------------------------------------------------------------|--|
| Output voltage         | 12 V AC and 24 V AC                                                                                           |  |
| Max. load              | 63 VA                                                                                                    |  |
| Mounting               | DIN-rail                                                                                                    |  |
| Number of<br>modules   | 6                                                                                                    |  |
| Ambient<br>temperature | Max. 40 °C                                                                                                    |  |
| Protection class       | IP20                                                                                                    |  |
| Isolation class        | Π                                                                                                    |  |
|                        |                                                                                                    |  |

| Temperature class                 | В                |
|-----------------------------------|------------------|
| Dimensions, exter-<br>nal (WxHxD) | 106 x 90 x 62 mm |

# Installation SCS-M2

SCS-M2 master unit is the main control unit in the system and can be used as a stand-alone system. It can connect directly up to three fire dampers, two smoke detectors, a thermostat, a temperature sensor and ensures that the components activate in the event of a fire. External fire alarm systems and activation button can also be connected to the master. The air handling unit (AHU) is stopped in fire, emergency operation, and exercise mode. The master scans all smoke detectors, temperatures, external alarms, external automatic fire alarm (AFA), and operates dampers when one or more detectors or external alarms are activated. The device can be connected to a building management system (BMS) which communicates via Modbus/BACnet.

SCS-S2 damper unit is used when more than three fire dampers are connected to the system. The units communicate with the master unit via Modbus. 57 damper units can be added to each master unit. For each damper unit there is input and output to a fire or smoke damper, as well as the possibility of a smoke detector and temperature sensors. Commissioning can be made easier with the **Regin:GO** app., communicating with the damper unit via Bluetooth®.

In addition, a error panel can also be connected and monitored in the system.

The control system is configured to only feed 24V actuators.

### The system consists of:

- SCS-M2 Master unit
- SCS-S2 Damper unit (max. 57 per master unit)
- SCS-PDTX Pressure transmitter
- SCS-EP Error panel (light and sound)
- TG-KH3/PT1000 Duct temperature sensor
- MTID120HR Duct thermostat IP65
- TRAFO75/TRAFO150 Power supply unit
- REPEAT485 Signal repeater
- SDD-OE65 (or similar) Smoke duct detectors
- S65-OE (or similar) Smoke ceiling detectors
- E3-DSP External display
- Regin:GO App

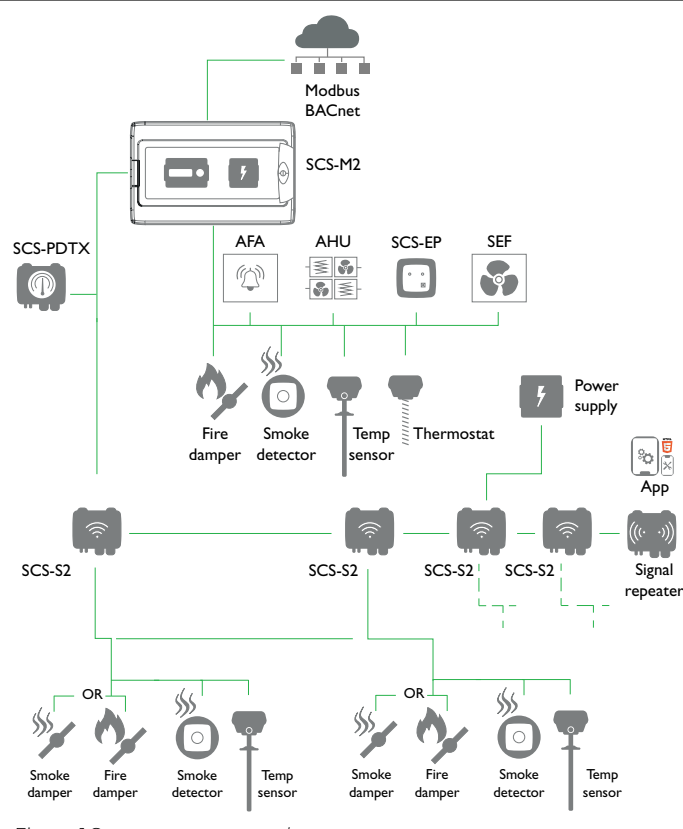

Figure 1 System setup example

For more detailed information about system installation, see the SCS-S2 manual available at <u>www.regincontrols.com</u>.

### Installation recommendations

Follow these guidelines regarding shielded cables:

- Only use shielded cables when the installation environment requires it.
- No need for shielded cables between modules, if installed in close proximity
- Connect shield to chassis ground at only one end of the cable.

For RS485 communication, the terminal N is only required between systems not sharing the same ground potential. When used, do not connect it to the cable screen. Note that it may be a single wire, but must be drawn together.

When the cable length is less than 30 m in RS485, a terminator is not required in normal cases. The use of terminators will decrease signal integrity thus try without first. When used, match the terminator value to the characteristic impedance of the cable.

Wiring examples can be found in the specific SCS device model documentation, to be downloaded at <u>www.regincontrols.com</u>.

Installing cabinet cable glands

- The SCS-M2 cabinet needs to be prepared with cable glands.
- 1. Open the SCS-M2 cabinet lid.

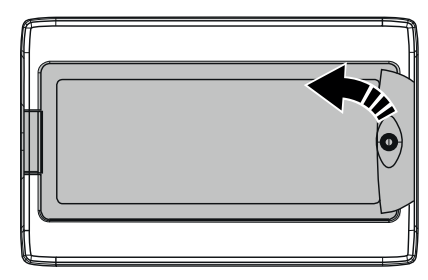

2. Unscrew the four top section fastening screws (see arrows).

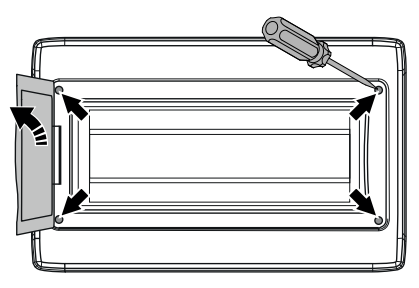

- 3. Remove the cabinet top section.
- 4. Use a drill or hole cutter to drill any needed holes in the SCS-M2 cabinet bottom, with use of the moulded hole templates. See the illustration *Figure 2*.
  - Note! If a hole is made in the cabinet or in a cable gland, and the cable is removed, the unit will not maintain its IP class.
- 5. Install the necessary cable glands (free of choice, not provided in the installation kit).

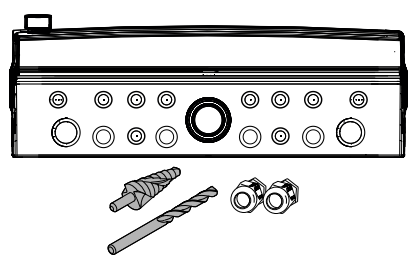

Figure 2 Cabinet cable gland templates

6. Reassemble the cabinet top section in the reverse order.

Mounting cabinet

1. Open the SCS-M2 cabinet lid.

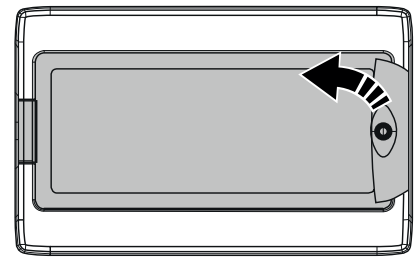

2. Unscrew the four top section fastening screws (see arrows).

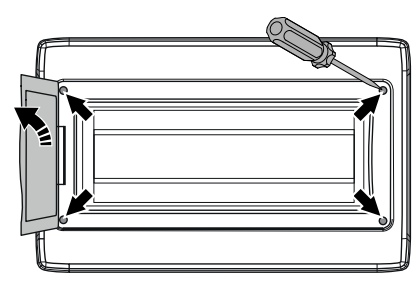

- 3. Remove the cabinet top section.
- 4. Fasten the cabinet bottom section to a surface with four screws, using the four moulded hole templates (see arrows).
  - **Note!** If the unit will be mounted in a high humidity environment, install it vertically with the cable front downwards.

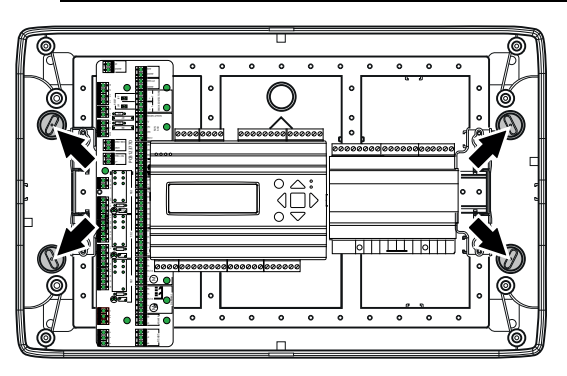

5. Reassemble the cabinet top section in the reverse order.

Access circuit card

Open the lid of the SCS-M2 control cabinet. Unscrew the top section fixing screws and remove the top section to access the circuit board, power supply, and network cable.

Circuit card overview and connections

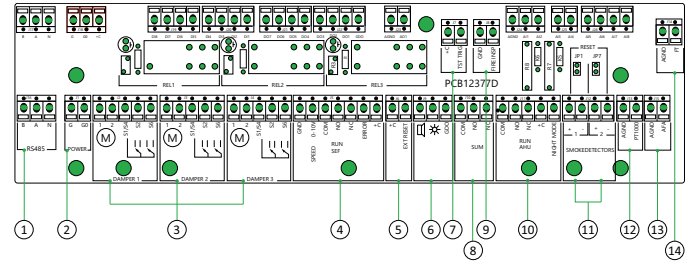

### Figure 3 Circuit card overview

| 1 | (RS485)<br>Communication, SCS-PDTX + SCS-<br>S2         | <ul> <li>Daisy chain communication</li> <li>A to A, B to B connection</li> <li>N = Shield</li> <li>Recommended cable: Shielded twisted pair</li> </ul>            |  |
|---|---------------------------------------------------------|----------------------------------------------------------------------------------------------------|--|
| 2 | (POWER)<br>Power SCS-PDTX + two SCS-S2                  | <ul> <li>Can also supply power for two<br/>damper units, SCS-S2 + one SCS-<br/>PDTX</li> <li>Recommended cable: Standard<br/>24V 1x2</li> </ul>                   |  |
| 3 | (DAMPER 1, DAMPER 2, DAMPER<br>3)<br>Local fire dampers | <ul> <li>1-2 = Power</li> <li>S1/S4, S2, S6 = End switches</li> <li>Note! Not intended<br/>for smoke control<br/>dampers, when lo-<br/>cally connected</li> </ul> |  |
| 4 | (RUN SEF)<br>Smoke evacuation fan, SEF                  | <ul> <li>Control speed 0-10V</li> <li>Connect via relay</li> <li>Choose between NO or NC</li> <li>Error input must be potential free</li> </ul>                   |  |
| 5 | (EXT RESET)<br>External reset, Sound w. alarm           | <ul> <li>Connect via relay</li> </ul>                                                                                                    |  |
| 6 | ('Light and sound')<br>Communication, SCS-EP            | <ul> <li>Activated when alarm is triggered</li> </ul>                                                                                                    |  |
| 7 | (TST TRIG)<br>External activation Test                  | <ul> <li>Input for function test</li> </ul>                                                                                                    |  |
| 8 | (SUM)<br>Sum alarm for BMS                              | <ul> <li>Output signal to external alarm</li> <li>Choose between NO or NC</li> </ul>                                                                              |  |

| 9  | (FIRE INSP)<br>Fire inspection      | <ul> <li>Input for fire inspection</li> </ul>                                                                                                    |  |  |  |  |
|----|-------------------------------------|----------------------------------------------------------------------------------------------------|--|--|--|--|
| 10 | (RUN AHU)<br>Air handling unit, AHU | <ul> <li>Stops the air handling unit during function test or alarm</li> <li>Opens when OK</li> <li>Night mode availability</li> <li>Must be potential free</li> </ul>                                            |  |  |  |  |
| 11 | (SMOKE DETECTORS)<br>Smoke detector | <ul> <li>Remove resistor to add smoke detectors (Remove the 2.2 kΩ resistor from the damper unit and move it to the smoke detector, if needed.)</li> <li>Connect smoke ceiling- and/or duct detectors</li> </ul> |  |  |  |  |
| 12 | (AGND/PT1000)<br>Temperature sensor | <ul> <li>Input temperature sensor</li> </ul>                                                                                                    |  |  |  |  |
| 13 | (AGND/AFA)<br>Automatic fire alarm  | <ul> <li>Input automatic fire alarm (remove<br/>resistor before connecting<br/>component)</li> </ul>                                                                                                    |  |  |  |  |
| 14 | (AGND/FT)<br>Duct thermostat        | <ul> <li>Input for duct thermostat (remove resistor before connecting component)</li> </ul>                                                                                                    |  |  |  |  |

### Connection Power supply

Power supply connection to the SCS-M2 master unit. Connect the master unit to 230 V.

Ŧ

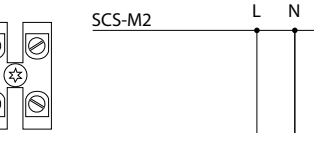

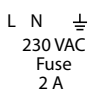

0

0 (\$\$

## Wiring

For more information about wiring, see the SCS documentation at www. regincontrols.com.

### Settings

Status

The system can be in the following listed states, with the described system actions:

| <b>Note!</b> Different attent             | ion is needed depending on which                                                                                                    | System statuses                                                                                                    | System action                                                                                                    | →Language                                                                                                    |
|-------------------------------------------|----------------------------------------------------------------------------------------------------|----------------------------------------------------------------------------------------------------|----------------------------------------------------------------------------------------------------|----------------------------------------------------------------------------------------------------|
| System statuses Startup/Installation mode | System action           SCS-M2 will look for SCS-S2 units via communication.           SCS-S2 is given the next available free address, from 4 (or higher) in consecutive order.                                                                                                    | Emergency mode                                                                                                    | B-alarm is triggered.<br>Emergency mode is activated at: Com-<br>ponent errors, Cable errors, Communi-<br>cation errors, Power supply errors.<br>AHU is stopped.<br>Damper actuator with spring recoil is<br>closed to close activated dampers.<br>Smoke control dampers go to fire alarm<br>position. and open dampers at the                                                                                                    | Language<br>English<br>Language<br>Swedish                                                                                                    |
| Normal mode                               | SCS-M2 Will read every SCS-S2 Unit<br>serial number.<br>System running.<br>No alarms.<br>No tests.<br>AHU is activated.<br>Night mode can be activated.<br>Dampers connected to master (fire<br>dampers) are open and dampers con-                                                                                                    |                                                                                                    | alarm triggered section.<br>SEF is activated and run to pressure<br>setpoint.<br>The component which causes an alarm<br>is not activated.<br>When the alarm is acknowledged and<br>closed, after running an exercise, the<br>system return to Normal mode.                                                                                                    | <ol> <li>Considerings in the main menta in the master time by using [*].</li> <li>Press [▶] to select Settings.</li> <li>Press [▶] to go to Language.</li> <li>Press [▶] to select Language.</li> <li>Press [OK] to edit language value.</li> <li>Press [▼] to change language.</li> </ol>                                                                                                    |
| Exercise mode                             | <ul> <li>additional and additional additional additiona</li></ul> | Fire alarm mode                                                                                                    | <ul> <li>A-aiarm is triggered.</li> <li>Fire alarm is triggered.</li> <li>Fire alarm is triggered at: AFA, smoke detector, fire thermostat, PT1000 at high temperature (&gt;72°C).</li> <li>Note! The high temperature threshold can be set in the master.</li> <li>SEF is activated and run to pressure setpoint.</li> <li>If SEF not adjust the pressure, the emergency mode for SEF is activated.</li> <li>AHU is stopped.</li> <li>Fire dampers closes.</li> <li>Smoke control dampers go to fire alarm position.</li> <li>When the alarm is acknowledged and closed, after running a exercise, the system return to Normal mode</li> </ul> | <ul> <li>7. Press [OK] to confirm.</li> <li>Logging in <ul> <li>-Access Rights</li> <li>-Log on</li> <li>Log on</li> <li>Enter password ****</li> <li>Cur. level: Operator</li> </ul> </li> <li>1. Go toAccess rights in the main menu in the master unit by using [v].</li> <li>2. Press [v] to access Access rights.</li> <li>3. Press [v] to select Log on.</li> <li>4. Press the [OKI button to enter the password</li> </ul>                                                                                                    |
|                                           |                                                                                                    | Manual mode<br>Setting parameters to manual<br>commissioning or when trou<br>Caution! Leaving ar<br>that the normal corr<br>alarm will be general<br>mode other than Au<br>Getting started<br>Setting language<br>_Settings | al mode is a very useful feature during<br>ubleshooting.<br>ny output in manual control means<br>ntrol will be suspended. Therefore, an<br>ated as soon as any output is set to any<br><b>uto</b> .                                                                                                    | <ul> <li>5. Press the [▲] and [♥] to select a number.</li> <li>6. When a number is set, press [▶] to set the next number, and so on.</li> <li>7. Press [OK] when the password is set.</li> <li>SCS access codeS</li> <li>In order to access and enable particular operations and settings in the SCS master unit, a valid access code needs to be entered.</li> <li>Admin - access code (standard): 1111<br/>Access to all functions.</li> <li>Service - access code: 2222<br/>Access to all functions, except factory (reset) settings.</li> <li>Operator - access code: 3333</li> </ul> |

| Only read functions, with access to status-, settings-, and event log<br>menu.<br>Current level changes the mode automatically, depending on which log-<br>in password used.<br>Note! Make sure to change the password after the first ad-<br>min login.<br>Changing password<br>-Access Rights<br>-Change password<br>-Change password for<br>level: Operator<br>New password: ****<br>1. Go to Access rights in the main menu in the master unit by using [*].<br>2. Press [*] to access Access rights.<br>3. Press [*] to go to Change password.<br>4. Press [V] to go to Change password.<br>4. Press [V] to go to Change password.<br>5. Press [*] or [v] to set the level for password changes.<br>6. Press [OK] to entir a new password.<br>7. Enter the password.<br>8. Press [OK] to confirm.<br>Commissioning<br>-System Setup<br>-System activate<br>Net vate<br>system: Install/Run<br>Run<br>1. Go to System setup in the main menu in the master unit by using [v]. | <pre>7. Press [v] to set Run. 8. Press [OK] to confirm. Activating/inactivating (system) To be able to use all setup options, you need to set the mode to Install. This applies also when setting up a system via the app</pre> | <ul> <li>Addressing Slaves</li> <li>Add slave</li> <li>Start slave number</li> <li>Start adding: Yes</li> <li>1. Go to Access rights in the main menu in the master unit by using [y].</li> <li>2. Log on using the desired access level and the corresponding password. For more information, see SCS access codes.</li> <li>3. Make sure that you are in Install mode. If not - go to System setup - System activate and change Activate system from Run to Install.</li> <li>4. Select System Setup in the main menu.</li> <li>5. Select Addressing Slaves.</li> <li>6. Select Add slave.</li> <li>7. Select Start slave number and press [OK] to edit the number.</li> <li>8. Select an address between 4 and 60 by using [v] and [4].</li> <li>9. Press [OK] to confirm the address and edit Start adding.</li> <li>10. Select Start adding: Yes by pressing [v].</li> <li>11. Press [OK] to confirm.</li> <li>12. Press [OK] to confirm.</li> <li>13. Press [OK] to confirm.</li> <li>14. Press [OK] to confirm.</li> <li>14. Press [OK] to confirm.</li> <li>15. Change Start adding to No with [4] when all units have been added.</li> <li>16. Press [OK] to confirm.</li> <li>Replacing slave</li> </ul> |
|----------------------------------------------------------------------------------------------------|----------------------------------------------------------------------------------------------------|----------------------------------------------------------------------------------------------------|
| Run         1. Go toSystem setup in the main menu in the master unit by using [v].         2. Press [▶] to access System setup.         3. Press [v] to go to System activate.         4. Press [▶] to select System activate.         5. Press [v] to go to Activate system.         6. Press [OK] to edit.                                                                                                    | →System activate<br>Activate<br>system: Install/Run<br>Install<br>→System Setup                                                                                                    | added.<br>16.Press [OK] to confirm.<br>Replacing slave<br>System Setup<br>Addressing Slaves<br>Replace slave                                                                                                    |

| Replace slave                                                                          | 11.Press [*] or [*] to set the <b>Start remove:</b> value to <b>Yes</b> .           | 5. Press [v] to go to Find addressed sl                                        |
|----------------------------------------------------------------------------------------|-------------------------------------------------------------------------------------|--------------------------------------------------------------------------------|
| 15                                                                                     | 12.Press [OK] to confirm.                                                           | 6. Press [>] to access Find addressed sl                                       |
| Start replace: <b>Yes</b><br>Status: Running                                           | 13.The status will be shown.                                                        | 7. Press [▼] and select Yes to find addressed slaves.                          |
|                                                                                        | Resetting all slaves                                                                | 8. Press [OK] to confirm.                                                      |
| 1. Go to <b>System setup</b> in the main menu in the master unit by using <b>[▼]</b> . |                                                                                     | 9. The status will be shown.                                                   |
| 2. Press [►] to access System setup.                                                   | →System Setup                                                                       | <b>Note!</b> The process indication in percent can take time                   |
| 3. Press [▼] to go to Addressing Slaves.                                               | Ndragoing Clause                                                                    | occasionally.                                                                  |
| 4. Press [►] to access Addressing Slaves.                                              | Addressing Staves                                                                   |                                                                                |
| 5. Press [ <b>v</b> ] to go to <b>Replace slave</b> .                                  | $\rightarrow$ Reset all slaves                                                      | List slave serials                                                             |
| 6. Press [►] to access <b>Replace slave</b> .                                          |                                                                                     | →System Setup                                                                  |
| 7. Press <b>[OK]</b> to edit the slave number value.                                   | Reset all slaves                                                                    |                                                                                |
| 8. Press [▲], [▼], and [▶] to set the slave number to be replaced.                     | Start: Yes<br>Status: Running                                                       | →Addressing Slaves                                                             |
| 9. Press [OK] to confirm.                                                              | Progress: 100 %                                                                     |                                                                                |
| 10.Press <b>[▼]</b> .                                                                  | 1. Go to System setup in the main menu in the master unit by using $[\mathbf{v}]$ . | →Slave serials                                                                 |
| 11.Press [▲] or [▼] to set the <b>Start replace:</b> value to <b>Yes</b> .             | 2. Press [▶] to access System setup.                                                | 4: Abcde                                                                       |
| 12.Press [OK] to confirm.                                                              | 3. Press [v] to go to Addressing Slaves.                                            | 5: Abcde                                                                       |
| 13.The status will be shown.                                                           | 4. Press [▶] to access Addressing Slaves.                                           | 7: Abcde ↓                                                                     |
| Removing slave                                                                         | 5. Press [▼] to go to <b>Reset all slaves</b> .                                     |                                                                                |
| -System Setup                                                                          | 6. Press [▶] to access Reset all slaves.                                            | 8: Abcde ↑<br>9: Abcde                                                         |
|                                                                                        | 7. Press [▼] and select Yes to start reset of all slaves.                           | 10: Abcde                                                                      |
| →Addressing Slaves                                                                     | 8. Press [OK] to confirm.                                                           |                                                                                |
|                                                                                        | 9. The status will be shown.                                                        | 1. Go to <b>System setup</b> in the main menu in the master unit by using [▼]. |
| →Remove slave                                                                          |                                                                                     | 2. Press [▶] to access System setup.                                           |
|                                                                                        | Finding addressed slave                                                             | 3. Press [▼] to go to Addressing Slaves.                                       |
| Remove slave<br>number                                                                 | →System Setup                                                                       | 4. Press [▶] to access Addressing Slaves.                                      |
| 15<br>Start remove: Yes                                                                |                                                                                     | 5. Press $[\mathbf{v}]$ to go to Slave serials.                                |
| Status: Running                                                                        | -Addressing Slaves                                                                  | 6. Press [▶] to access Slave serials.                                          |
| 1 Go to System setup in the main menu in the master unit by using [V]                  | →Find addressed                                                                     | 7. Press $[\bullet]$ or $[\bullet]$ to toggle the list upwards or downwards.   |
| 2. Press [▶] to access System setup.                                                   | sl.                                                                                 | Viewing slave names                                                            |
| 3. Press [▼] to go to Addressing Slaves.                                               |                                                                                     | -System Setup                                                                  |
| 4. Press [▶] to access Addressing Slaves.                                              | slave                                                                               |                                                                                |
| 5. Press [▼] to go to <b>Remove slave</b> .                                            | Start: <b>Yes</b><br>Status: Running                                                | Addressing Slaves                                                              |
| 6. Press [▶] to access Remove slave.                                                   | Found: 12 100 %                                                                     |                                                                                |
| 7. Press <b>[OK]</b> to edit the slave number.                                         | 1. Go to <b>System setup</b> in the main menu in the master unit by using [▼].      | →Slave name                                                                    |
| 8. Press [▲] or [▼] to set the slave number to be removed.                             | 2. Press [▶] to access System setup.                                                | _View names                                                                    |
| 9. Press [OK] to confirm.                                                              | 3. Press [▼] to go to Addressing Slaves.                                            |                                                                                |
| 10.Press [ <b>v</b> ].                                                                 | 4. Press [▶] to access Addressing Slaves.                                           |                                                                                |
|                                                                                        |                                                                                     |                                                                                |

| <pre>4: Abcde<br/>5: Abcde<br/>6: Abcde<br/>7: Abcde<br/>1: Abcde<br/>10: Abcde<br/>11: Abcde<br/>11: Abcde<br/>12: Press [] to go to Addressing Slaves.<br/>5. Press [] to go to Slave names.<br/>6. Press [] to go to Slave names.<br/>7. Press [] to go to View names.<br/>8. Press [] to access View names.<br/>9. Press [] to access View names.<br/>9. Press [] to access View names.<br/>9. Press [] to access View names.<br/>1. Go toSystem Setup<br/>1. Go toSystem setup<br/>1. Go toSystem setup in the main menu in the master unit by using [].<br/>2. Press [] to access System setup.<br/>1. Go toSystem setup in the main menu in the master unit by using [].<br/>2. Press [] to access System setup.<br/>3. Press [] to access System setup.<br/>3. Press [] to access Addressing Slaves.<br/>4. Press [] to access Addressing Slaves.<br/>5. Press [] to access Slave names.<br/>6. Press [] to access Slave names.<br/>7. Press [] to go to Slave names.<br/>7. Press [] to go to Slave names.<br/>7. Press [] to go to Slave names.<br/>7. Press [] to access Stave names.<br/>7. Press [] to access Stave names.<br/>7. P</pre> | <ul> <li>11.Press [OK] to confirm.</li> <li>12.Press [Y].</li> <li>13.Press [A] or [Y] to set Set on all slaves: value to Yes.</li> <li>14.Press [OK] to confirm.</li> <li>Setting SEF mode <ul> <li>System Setup</li> <li>SEF</li> <li>SEF</li> <li>SEF</li> <li>SEF</li> <li>SEF</li> <li>Setup</li> </ul> </li> <li>SEF</li> <li>SEF</li> <li>Setup</li> <li>Setup</li> <li>Setup</li> <li>Setup</li> <li>Setup</li> <li>Setup</li> <li>Pressure/Support<br/>AFA in system<br/>Yee i</li> <li>System Setup</li> <li>Pressure sensor</li> <li>enabled: Yee</li> <li>Current pressure</li> <li>100 Fa</li> </ul> <li>1. Press [Y] to go to System Setup.</li> <li>2. Press [Y] to go to SEF.</li> <li>4. Press [Y] to go to SEF.</li> <li>4. Press [Y] to go to SEF.</li> <li>4. Press [Y] to access SEF mode.</li> <li>5. Press [OK] to edit SEF mode.</li> <li>6. Use [A] and [Y] arrows to change to desired SEF mode.</li> <li>7. Press [OK] to confirm.</li> <li>8. Press [A] to activate AFA in system (fire panel).</li> <li>9. Press [V] to go to System Setup.</li> <li>12. Press [Y] to go to System Setup.</li> <li>13. Press [Y] to go to System Setup.</li> <li>14. Press [Y] to go to Pressure sensor.</li> <li>13. Press [Y] to go to Pressure sensor.</li> <li>14. Press [V] to edit Pressure sensor enabled.</li> <li>15. Press [A] to edit Pressure sensor enabled.</li> <li>15. Press [OK] to confirm.</li> | Miscellaneous<br>-System Setup<br>-Miscellaneous<br>-Input/Output NC/NO<br>-Digital Input<br>-Digital Output<br>-Digital Output<br>-Digital Output<br>-Digital Output<br>-Digital Output<br>-Digital Output<br>-Digital Output<br>-Digital Output<br>-Digital Output<br>-Fire Thermostat<br>-Fire Thermostat<br>-Fire Inspector<br>-Section evacuation<br>-Section containment<br>-Section containment<br>-Section tools<br>Use the [OK], [+], [*], and [4] buttons for miscellaneous system setup<br>functions. Here you can change input and output (only view of values),<br>damper time, fire thermostat, temperature alarm (see separate<br>procedure Setting master unit temperature alarm), fire inspector, section<br>evacuation, and section containment (see Sections.)<br>The section functionality are listed below:<br>Damper time: Max. open time/Max. close time<br>-Fire Thermostat: Enabled/Disabled<br>Sections<br>Dampers and smoke detectors can be grouped in sections.<br>-System Setup<br>-Miscellaneous |
|----------------------------------------------------------------------------------------------------|----------------------------------------------------------------------------------------------------|----------------------------------------------------------------------------------------------------|
|----------------------------------------------------------------------------------------------------|----------------------------------------------------------------------------------------------------|----------------------------------------------------------------------------------------------------|

| -         -section evacuation         Section evacuation         function         Yes         - or use         -section containment         Section containment         function         Yes ->         Image: Section evacuation or Section containment is set to No then Section tools will not be shown, since no section is present.         - then proceed with         -Section tools         Set same section         Start: 0 Stop: 0<br>Section: 0<br>Set now: Yes         1. Go toSystem setup in the main menu in the master unit by using [v].         2. Press [v] to access System setup.         3. Press [v] to go to Miscellaneous.         4. Press [v] to go to Section evacuation.         6. Press [v] to go to Section evacuation.         6. Press [v] to access Section evacuation.         7. Press [v] to confirm. | <ul> <li>12.Press [*] to access Set same section.</li> <li>13.Press [OK] to edit the Modbus address for Start.</li> <li>14.Press or [*] to set the section start address value. The start address 0 indicates the end of the section list.</li> <li>15.Press [OK] to confirm.</li> <li>16.Press [4] or [*] to set the stop address value.</li> <li>17.Press [OK] to confirm.</li> <li>18.Press [4] or [*] to change the number of sections.</li> <li>19.Press [A] or [*] to change the number of sections.</li> <li>19.Press [A] to change status of Set now to Yes.</li> <li>21.Press [OK] to confirm.</li> <li>20.Press [4] to change status of Set now to Yes.</li> <li>21.Press [OK] to confirm.</li> <li>20.Press [A] to confirm.</li> <li>21.Press [OK] to confirm.</li> <li>22.Press [A] to change status of Set now to Yes.</li> <li>21.Press [OK] to confirm.</li> <li>23.Press [A] to change status of Set now to Yes.</li> <li>21.Press [OK] to confirm.</li> <li>24.Press [A] to change status of Set now to Yes.</li> <li>21.Press [OK] to confirm.</li> <li>25.Press [A] to change status of Set now to Yes.</li> <li>21.Press [OK] to confirm.</li> <li>24.Press [A] to change status of Set now to Yes.</li> <li>25.Press [A] to change status of Set now to Yes.</li> <li>21.Press [A] to change status of Set now to Yes.</li> <li>21.Press [A] to change status of Set now to Yes.</li> <li>21.Press [A] to change status of Set now to Yes.</li> <li>21.Press [A] to change status of Set now to Yes.</li> <li>22.Press [A] to change status of Set now to Yes.</li> <li>23.Press [A] to change status of Set now to Yes.</li> <li>24.Press [A] to change status of Set now to Yes.</li> <li>25.Press [A] to change status of Set now to Yes.</li> <li>26.Press [A] to change status of Set now to Yes.</li> <li>27.Press [A] to change status of Set now to Yes.</li> <li>28.Press [A] to change status of Set now to Yes.</li> <li>29. Press [A] to access Miscellaneous.</li> <li>20. Press [A] to access Miscellaneous.</li> <li>20. Press [A] to access Miscellaneous.</li> <li>21.Press [A] to acces</li></ul> | <ul> <li>12.Press [OK] to confirm.</li> <li>Setting general damper unit temperature alarm, All and Al4 -System Setup -MiscellaneousMiscellaneousTemperature alarm Master Min limit:-20.0 °C Max limit: 72.0 °C i 1. Go toSystem setup in the main menu in the master unit by using [v] 2. Press [•] to access System setup. 3. Press [•] to go to Miscellaneous. 4. Press [•] to go to Miscellaneous. 5. Press [•] to go to Temperature alarm. 6. Press [•] to go to Temperature alarm. 7. Press [•] to go to Temperature alarm. 7. Press [•] to access Temperature alarm. 8. Press [•] to change the All Min. value. 9. Press [OK] to confirm. 10. Press [OK] to confirm. 12. Press [OK] to confirm. 12. Press [OK] to access All slaves AII. 8. Press [•] to access All slaves AI4 14. Press [•] to access All slaves AI4 14. Press [•] to change the AI1 Max. value. 15. Press [OK] to confirm. 16. Press [•] to change the AI4 Min. value. 15. Press [OK] to confirm. 16. Press [•] to change the AI4 Min. value. 17. Press [OK] to confirm. 16. Press [OK] to confirm. 16. Press [OK] to confirm. 18. Press [OK] to confirm. 18. Press [OK] to cenfirm. 18. Press [OK] to cenfirm. 18. Press</li></ul> |
|----------------------------------------------------------------------------------------------------|----------------------------------------------------------------------------------------------------|----------------------------------------------------------------------------------------------------|
| <ul> <li>2. Press [▶] to access System setup.</li> <li>3. Press [▶] to go to Miscellaneous.</li> <li>4. Press [▶] to access Miscellaneous.</li> <li>5. Press [▶] to go to Section evacuation.</li> <li>6. Press [▶] to access Section evacuation.</li> <li>7. Press [▶] to change status of Set now to Yes.</li> <li>8. Press [OK] to confirm.</li> <li>(1) Note! You can set Section evacuation or [▲]Section containment to Yes to be able to access Section tools.</li> <li>9. Press [▶] to go to Section tools.</li> <li>10. Press [▶] to access Section tools.</li> <li>11. Press [♥] to go to Set same section.</li> </ul>                                                                                                    | <ul> <li>Max limit: 72.0 °C</li> <li>I. Go toSystem setup in the main menu in the master unit by using [v].</li> <li>2. Press [v] to access System setup.</li> <li>3. Press [v] to go to Miscellaneous.</li> <li>4. Press [v] to go to Temperature alarm.</li> <li>5. Press [v] to go to Temperature alarm.</li> <li>6. Press [v] to access Temperature alarm.</li> <li>7. Press [OK] to edit the Min limit for the master unit.</li> <li>8. Press [A] or [v] to change value.</li> <li>9. Press [V] to go to Max limit.</li> <li>11. Press [A] or [v] to change value.</li> </ul>                                                                                                    | <ul> <li>14.Press [▲] or [▼] to change the AI4 Min. value.</li> <li>15.Press [OK] to confirm.</li> <li>16.Press [▼] to change the AI4 Max. value.</li> <li>17.Press [OK] to confirm.</li> <li>18.Press [OK] to execute change of AI4 values for all damper units.</li> <li>Setting single damper unit temperature alarm <ul> <li>→System Setup</li> <li>→Miscellaneous</li> </ul> </li> <li>→Temperature alarm</li> </ul>                                                                                                    |

| Select slave :<br>12<br>Temp settings> :<br>Slave number 12<br>Temp. AII: AIA:<br>Min20°C -20°C<br>Max. 72°C 72°C<br>1. Go toSystem setup in the main menu in the master unit by using [¶].<br>2. Press [¬] to access System setup.<br>3. Press [¬] to go to Miscellaneous.<br>4. Press [¬] to go to Miscellaneous.<br>5. Press [¬] to go to Temperature alarm.<br>6. Press [¬] to go to Temperature alarm.<br>7. Press [¬] to go to Temperature alarm.<br>7. Press [¬] to go to Temperature alarm.<br>7. Press [¬] to access Select slave.<br>8. Press [¬] to access Select slave.<br>8. Press [¬] or [¬] to sclect the desired slave number value.<br>9. Press [OK] to confirm.<br>10. Press [¬] to change the AII Min. value.<br>11. Press [OK] to confirm.<br>12. Press [OK] to confirm.<br>14. Press [¬] to change the AII Max. value.<br>13. Press [OK] to confirm.<br>14. Press [¬] to change the AII Max. value.<br>15. Press [OK] to confirm.<br>14. Press [¬] to change the AII Max. value.<br>15. Press [OK] to confirm.<br>16. Press [¬] to change the AII Max. value.<br>17. Press [OK] to confirm.<br>16. Press [¬] to change the AI4 Max. value.<br>17. Press [OK] to confirm.<br>16. Press [¬] to change the AI4 Max. value.<br>17. Press [OK] to confirm.<br>16. Press [¬] to change the AI4 Max. value.<br>17. Press [OK] to confirm.<br>16. Press [¬] to change the AI4 Max. value.<br>17. Press [OK] to confirm.<br>16. Press [¬] to change the AI4 Max. value.<br>17. Press [OK] to confirm.<br>16. Press [¬] to change the AI4 Max. value.<br>17. Press [OK] to confirm.<br>16. Press [¬] to change the AI4 Max. value.<br>17. Press [OK] to confirm.<br>16. Press [¬] to change the AI4 Max. value.<br>17. Press [OK] to confirm.<br>18. Press [¬] to change the AI4 Max. value.<br>19. Press [OK] to confirm.<br>19. Press [OK] to confirm.<br>10. Press [OK] to confirm.<br>10. Press [OK] to confirm.<br>10. Press [OK] to confirm.<br>10. Press [OK] to confirm.<br>11. Press [OK] to confirm.<br>12. Press [OK] to confirm.<br>13. Press [OK] to confirm.<br>14. Press [¬] to change the AI4 Max. value.<br>15. Press [OK] to confirm.<br>16. Press [OK] to confirm.<br>17. Press [OK] to confirm.<br>18. Press [OK] | <ul> <li>Press [*] to access System Setup.</li> <li>Press [*] to go to De-/Activate Damper.</li> <li>Press [*] to access De-/Activate Damper.</li> <li>Press [OK] to start edit Select slave number.</li> <li>Use [*] and [*] arrows to edit "slave" Number.</li> <li>Press [OK] to confirm.</li> <li>Note! Selectable slave numbers on the master unit are 1-3, which are disabled (by default), or a fire damper.</li> <li>In the damper units selectable slaves are 4-60, which can be disabled (by default), fire damper, smoke control damper, or VAV (0-10V).</li> <li>Setting communication <ul> <li>_System Setup</li> <li>Communication</li> <li>TCP/IP</li> </ul> </li> <li>DHCP: Yes <ul> <li>Set static IP -&gt; Current IP</li> <li>Xbode i</li> </ul> </li> <li>Current subnet mask: Abode i</li> <li>Current DNS : Abode i</li> <li>Current INS : Abode i</li> <li>Current INS : Abode i</li> </ul> <li>Port 1 Mode <ul> <li>BACTP Slave</li> <li>Format: SN1</li> <li>Baud: 115k2</li> </ul> </li> | Modbus address         0         Modbus TCP         Off         BACnet         BACnet device ID         1241         1. Go toSystem Setup in the main menu in the master unit by using [v].         2. Press [*] to access System Setup.         3. Press [*] to go to Communication.         4. Press [*] to access TCP/IP.         6. Press [*] to access TCP/IP.         7. Press the [4] and [v] to select a number/digit.         8. When a number is set, press [*] to set the next number, and so on.         9. Press [v] to go to ChangeIP.         10. Press [*] to edit ChangeIP.         11. Press the [4] and [v] to select a number/digit.         12. When a number is set, press [*] to set the next number, and so on.         Viewing event log         A-alarm (fire alarm) and service alarm are listed in the Alarm events log.         -Status Overview         -Alarm Log         Alarm events         1. Go toStatus overview in the main menu in the master unit by using [v].         2. Press [*] to access Status overview.         3. Press [*] to go to Alarm Log.         4. Press [*] to go to Alarm events. |
|----------------------------------------------------------------------------------------------------|----------------------------------------------------------------------------------------------------|----------------------------------------------------------------------------------------------------|
| Activate Damper       ->       Number: 12       Damper:       Disabled   1. Press [v] to go to System Setup.                                                                                                    | BACnet MSTP slave<br>Format: 8N1<br>Baud: 115k2<br>→Modbus                                                                                                    | <ul> <li>4. Press [▶] to access Alarm Log.</li> <li>5. Press [▼] to go to Alarm events.</li> <li>6. Press [▶] to access Alarm events.</li> </ul>                                                                                                    |
|                                                                                                    |                                                                                                    |                                                                                                    |

### Resetting the application memory

Warning! This procedure should only be carried out by qualified personnel, since it requires advanced knowledge. The current application will stop running and the controller will return to its default settings which may damage the system.

The controller is reset by pressing the reset button on the side of the casing by using something thin, such as a paper clip. After a reset, the controller starts up again with factory settings applied.

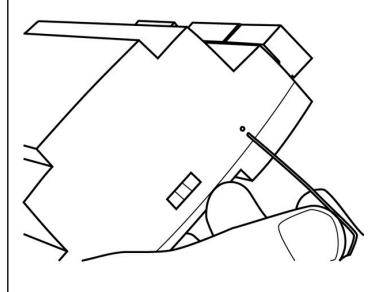

Figure 4 Resetting the application memory.

**Note!** In the SCS-M2 cabinet you need to remove the controller from the DIN-rail before resetting.

1. Pull out the fastener.

2. Remove the controller from the rail.

3. Assemble to the rail in the reverse order.

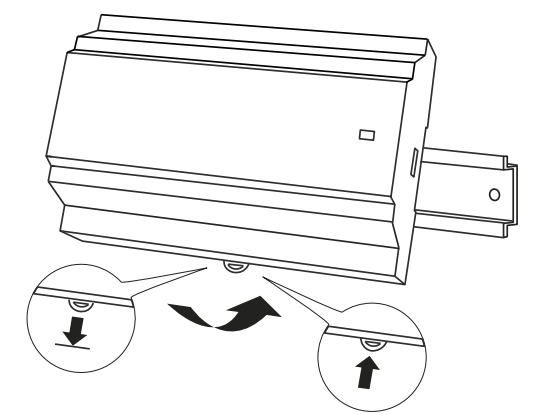

Figure 5 Removing the controller from the DIN rail.

### Installation SCS-S2, SCS-PDTX, SCS-EP

For more information about installation of the SCS-S2, SCS-PDTX, and SCS-EP, see the documentation on <u>www.regincontrols.com</u>.

# Handling

### Controller - Changing the battery

▲ **Caution!** Changing the battery, as well as dismantling and opening the unit requires knowledge of proper ESD protection. Therefore, this should be handled by skilled service personnel.

An earthed wristband must be used during this procedure.

Warning! To prevent electric shock, the controller must be disconnected from power before the battery is changed.

### To change the battery:

1. Disconnect the controller from power, and then remove the terminal protection covers (if wall mounted).

2. Remove the top of the casing by pressing the two tabs on each side of the casing, and then lift up the top of the casing carefully.

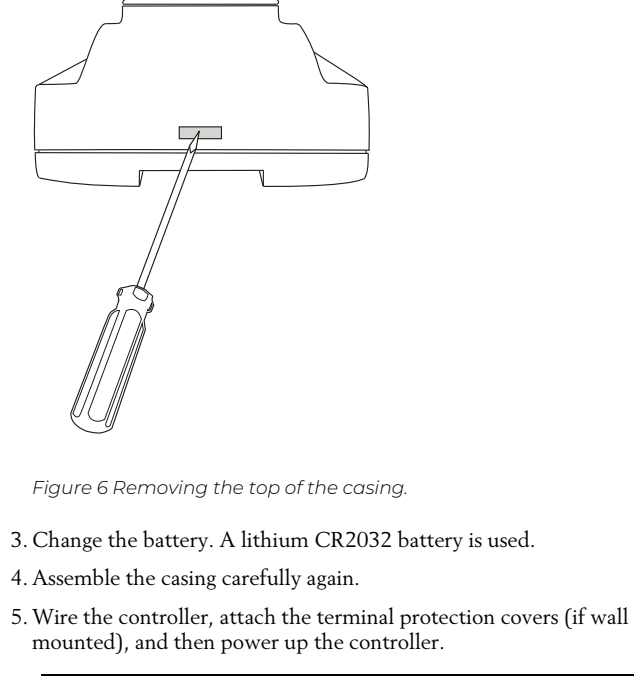

**Note!** In the SCS-M2 cabinet you need to remove the controller from the DIN-rail before changing the battery. See *Resetting the application memory.* 

# CE

This product carries the CE-mark. More information is available at <u>www.regincontrols.com</u>.

# Contact

AB Regin, Box 116, 428 22 Kållered, Sweden Tel: +46 31 720 02 00, Fax: +46 31 720 02 50 www.regincontrols.com, info@regincontrols.com

### INSTRUKTION SCS-M2

- **Notera!** Mer information om produkten kan hittas i manualen, som kan laddas ner från <u>www.regincontrols.com</u>.
- **Observera!** Läs och förstå instruktionen innan du använder produkten.
- **Observera!** Se till att installationen uppfyller lokala säkerhetsbestämmelser.
- Varning! Innan installation eller underhåll måste matningsspänningen först kopplas från för att undvika potentiellt dödliga elstötar! Installation eller underhåll av denna enhet ska endast utföras av kvalificerad personal. Tillverkaren är inte ansvarig för eventuella skador som orsakas av felaktig installation och/eller avaktivering eller borttagning av säkerhetsanordningar.

# Funktion

SE

Regins rökkontrollsystem, SCS, är ett system som gör det möjligt att mata, övervaka och testa upp till 60 spjäll. Tre brandspjäll kan kopplas direkt till master-enheten SCS-M2 och med hjälp av spjällmodulen SCS-S2 kan 57 brandspjäll, rökkontrollspjäll eller VAV-spjäll kopplas till, ett spjäll per spjällmodul. Du kan också ansluta och övervaka rökdetektorer, temperaturgivare, och en termostat (en termostat/SCS-M2-masterenhet).

Systemet är kopplat till byggnadens rökdetektorer/brandlarm, såväl som luftbehandlingsaggregat och brandspjäll. För ytterligare styrning är det också möjligt att ansluta ett överlägset Building Management System via Modbus- och BACnet-protokoll.

# Tekniska data

Generella data

| Matningsspänning              | 230 V                                |
|-------------------------------|--------------------------------------|
| Skyddsklass                   | IP65                                 |
| Omgivningstempe-<br>ratur     | 0+50 °C                              |
| Förvaringstempe-<br>ratur     | -20+70 °C                            |
| Montering                     | Vägg                                 |
| Dimensioner, yttre<br>(BxHxD) | 445 x 280 x 150 (165 med handtag) mm |

| 24 V ~ (2127 V ~ 5060 Hz) / 2036 V DC (inte enhe-<br>ter med en Cl-ingång) |  |
|----------------------------------------------------------------------------|--|
| 4 VA                                                                       |  |
| IP20                                                                       |  |
| Max. 95 % RH                                                               |  |
| 050 °C                                                                     |  |
| -20+70 °C                                                                  |  |
| EXOreal                                                                    |  |
| Minne och realtidsklocka, minst 5 år                                       |  |
| 8,5                                                                        |  |
| 149 x 121 x 58 mm                                                          |  |
|                                                                            |  |

### In- och utgångar

Regulator

Se *Ingångar och utgångar* i manualen för detaljerad information om ingångar och utgångar på den här modellen.

| +C-utgång                 | 24 V DC, 0,15 A, kortslutningsskyddad      |
|---------------------------|--------------------------------------------|
| Digitala utgångar<br>(DO) | Max. 2 A kontinuerlig last, totalt max 8 A |

### Kommunikationsportar

Kablage

| Kommunikationsporta       |                                            |  |
|---------------------------|--------------------------------------------|--|
| Kommunikations-<br>portar | 2                                          |  |
| Seriella portar           | 2                                          |  |
| Ethernetportar            | 1                                          |  |
| Ethernetport              |                                            |  |
| Porttyp                   | Ethernet                                   |  |
| Förinställt<br>protokoll  | EXOline-TCP                                |  |
| Protokoll som<br>stöds    | EXOline-TCP / BACnet/IP / Modbus/IP        |  |
| Kabelanslutning           | RJ45, 10Base-T/100Base-TX auto-negotiation |  |
| Kabellängd                | Max. 100 m                                 |  |
|                           |                                            |  |

| HMI            |                                                                                    |  |
|----------------|------------------------------------------------------------------------------------|--|
| Klocka         | Ja                                                                                 |  |
| Display        | Inbyggd eller/och extern                                                           |  |
| Typ av display | Bakgrundsbelyst, LCD, 4 rader med 20 tecken, internatio-<br>nell teckenuppsättning |  |
| Indikeringstyp | LED-dioder                                                                         |  |
| Material       |                                                                                    |  |

| Material, kapsling | Polykarbonat, PC |  |
|--------------------|------------------|--|
| Färg               | Vit              |  |

### Transformator, TRAFO63/D

### Generella data

| Matningsspänning              | 230 V ~ (230 V ~ 50/60 Hz 63 VA)<br>(när antalet spjällmoduler ökar behövs fler nätaggregat) |
|-------------------------------|----------------------------------------------------------------------------------------------|
| Utgångsspänning               | 12 V AC och 24 V AC                                                                          |
| Max. belastning               | 63 VA                                                                                        |
| Montering                     | DIN-skena                                                                                    |
| Antal moduler                 | 6                                                                                            |
| Omgivningstempe-<br>ratur     | Max. 40 °C                                                                                   |
| Skyddsklass                   | IP20                                                                                         |
| Isoleringsklass               | Ш                                                                                            |
| Temperaturklass               | В                                                                                            |
| Dimensioner, yttre<br>(BxHxD) | 106 x 90 x 62 mm                                                                             |
|                               |                                                                                              |

# Installation SCS-M2

SCS-M2-master-enhet är huvudstyrenhet i systemet och kan användas som ett fristående system. Det kan direktkopplas till upp till tre brandspjäll, två rökdetektorer, en termostat, en temperaturgivare och säkerställer att komponenterna aktiveras i händelse av brand. Externa brandlarmsystem och aktiveringsknapp kan också kopplas till masterenheten. Luftbehandlingsaggregatet (AHU) stoppas vid brand- och nöddrift, samt i motioneringsläge. Master-enheten läser av alla rökdetektorer, temperaturer, externa larm och externa automatiska brandlarm (AFA), och reglerar spjäll när detektorer eller externa larm aktiveras. Enheten kan anslutas till ett Building Management System som kommunicerar via Modbus/BACnet.

Spjällmodulen SCS-S2 används när fler än tre brandspjäll är anslutna till systemet. Enheterna kommunicerar med master-enheten via Modbus. 57 spjällmoduler kan läggas till för varje master-enhet. För varje spjällmodul

Min. Cat 5

finns ingång och utgång till ett brand- eller rökspjäll, såväl som möjligheten att ha en rökdetektor och temperaturgivare. Driftsättning kan göras smidigare med **Regin:GO** appen, som kommunicerar med spjällmodulen via Bluetooth®.

En felpanel kan också anslutas till och övervakas i systemet.

Kontrollsystemet är konfigurerat för att endast mata ställdon på 24 V.

Systemet utgörs av:

- SCS-M2 master-enhet
- SCS-S2 spjällmodul (max. 57 per master-enhet)
- SCS-PDTX trycktransmitter
- SCS-EP Felpanel (ljus och ljud)
- TG-KH3/PT1000 kanaltemperaturgivare
- MTID120HR kanaltermostat, IP65
- TRAFO75/TRAFO150 nätaggregat
- REPEAT485 signalrepeater
- SDD-OE65 (eller liknande) kanalrökdetektorer
- S65-OE (eller liknande) takrökdetektorer
- E3-DSP extern display
- Regin:GO App

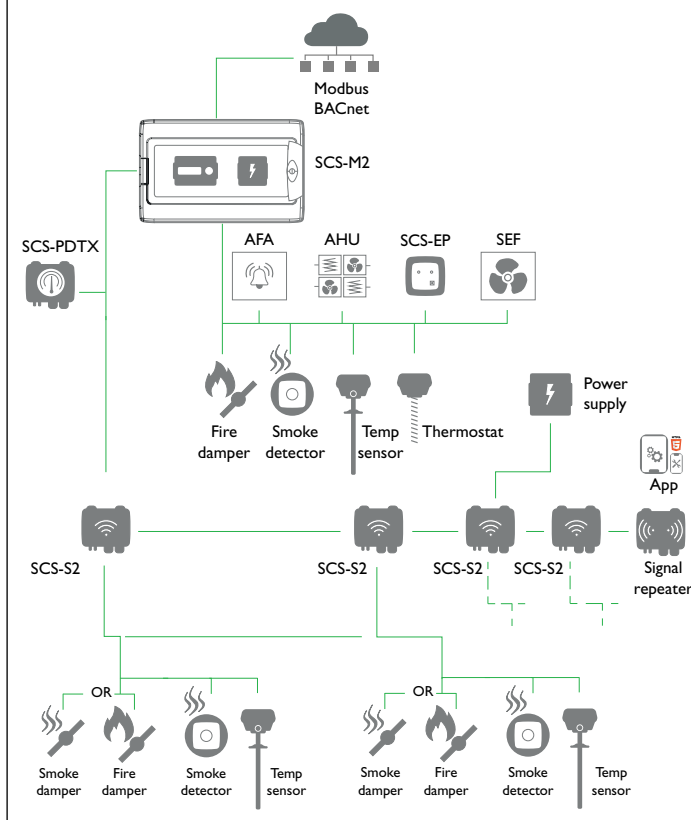

Figur 1 System-setup exempel

Du hittar mer detaljerad information om systeminstallation i SCS-S2manualen som finns på <u>www.regincontrols.com</u>.

### Installationsrekommendationer

Följ dessa riktlinjer för skärmade kablar:

- Använd endast skärmade kablar när installationsmiljön kräver det.
- Inget behov av skärmade kablar mellan modulerna, om de installeras i närheten
- Anslut kabelskärmen till chassits jord endast i ena änden av kabeln.

För RS485-kommunikation krävs terminalen *N* endast mellan system som inte delar samma jordpotential. När den används, anslut den inte till kabelskärmen. Notera att det kan vara en enda tråd, men måste dras ihop.

När kabellängden är mindre än 30 m i RS485 behövs i normala fall ingen terminator. Användningen av terminatorer kommer att minska signalintegriteten så försök utan först. När den används, matcha terminatorvärdet med kabelns karakteristiska impedans. Inkopplingsexempel finns i dokumentationen för varje specifik SCSmodell som kan laddas ner från <u>www.regincontrols.com</u>.

Installera kabelgenomföringar i apparatskåp

- SCS-M2-apparatskåpet behöver förberedas med kabelgenomföringar.
- 1. Öppna SCS-M2-apparatskåpets lock.

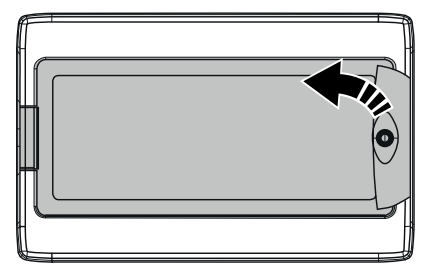

2. Skruva loss de fyra skruvar som håller den översta sektionen på plats (se pilar).

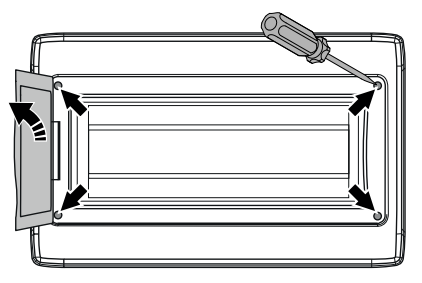

- 3. Ta bort den översta sektionen i apparatskåpet.
- 4. Använd en borr eller hålsåg för att borra de hål som behövs i SCS-M2-apparatskåpets undersida med hjälp av hålmallarna. Se illustration *Figur 2*.
  - Notera! Om det görs hål i apparatskåpet eller i en kabelgenomföring och kabeln tas bort kommer enheten inte längre att uppfylla sin IP-klass.

5. Installera de kabelgenomföringar som behövs (valfritt, ingår ej i installationspaketet).

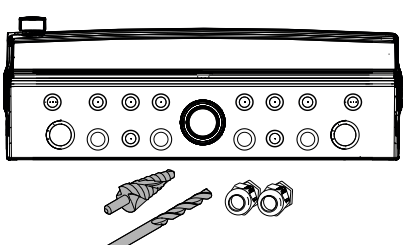

Figur 2 Kabelgenomföringsmallar för apparatskåp

6. Montera tillbaka den översta sektionen i apparatskåpet i omvänd ordning.

### Montering av apparatskåp

1. Öppna SCS-M2-apparatskåpets lock.

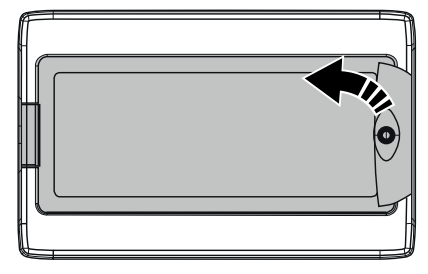

2. Skruva loss de fyra skruvar som håller den översta sektionen på plats (se pilar).

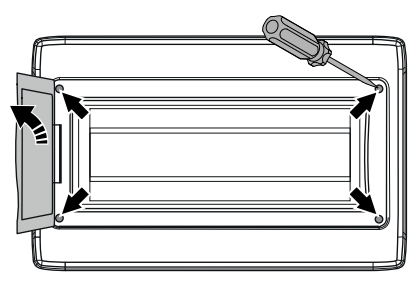

3. Ta bort den översta sektionen i apparatskåpet.

- 4. Fäst den nedersta sektionen i apparatskåpet mot en yta med fyra skruvar med hjälp av de fyra hålmallarna (se pilar).
  - Notera! Om enheten ska monteras i en miljö med hög fuktighet, installera den vertikalt med kabelfronten nedåt.

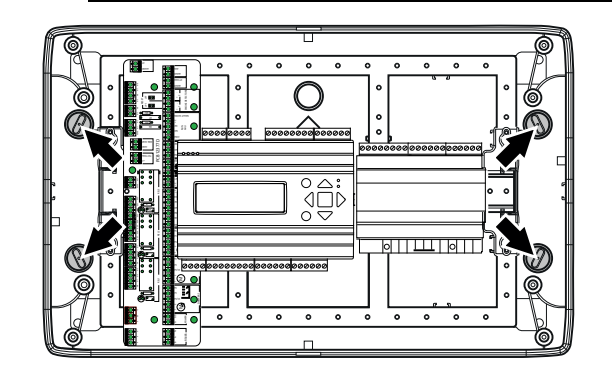

5. Montera tillbaka den översta sektionen i apparatskåpet i omvänd ordning.

### Åtkomst till kretskort

Öppna SCS-M2- apparatskåpets lock. Skruva loss översta sektionens fästskruvar och ta bort den översta sektionen, för att komma åt kretskort, nätaggregat och nätverkskabel.

Kretskortsöversikt med anslutningar

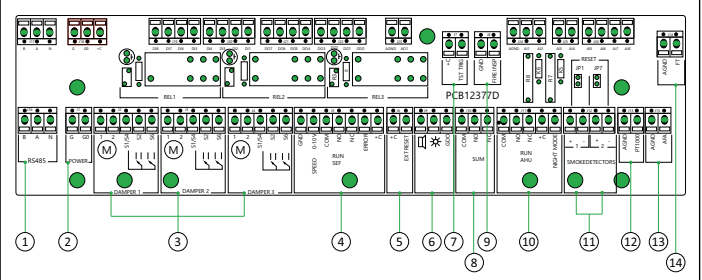

Figur 3 Kretskortsöversikt

| 1  | (RS485)<br>Kommunikation, SCS-PDTX + SCS-<br>S2         | <ul> <li>Daisy chain-kommunikation</li> <li>A till A-, B till B-anslutning</li> <li>N = Skärm</li> <li>Rekommenderad kabel: Skärmad partvinnad</li> </ul>                                                                               |
|----|---------------------------------------------------------|----------------------------------------------------------------------------------------------------|
| 2  | (SPÄNNING)<br>Ström till SCS-PDTX + två SCS-S2          | <ul> <li>Kan även mata två spjällmoduler,<br/>SCS-S2 + en SCS-PDTX med<br/>ström</li> <li>Rekommenderad kabel: Standard<br/>24 V 1x2</li> </ul>                                                                                         |
| 3  | (DAMPER 1, DAMPER 2, DAMPER<br>3)<br>Lokala brandspjäll | <ul> <li>1-2 = ström</li> <li>S1/S4, S2, S6 = slutbrytare</li> <li>Notera! Ej avsedd<br/>för spjällrökdetekto-<br/>rer vid lokal<br/>anslutning</li> </ul>                                                                              |
| 4  | (RUN SEF)<br>Rökevakueringsfläkt, SEF                   | <ul> <li>Styrhastighet 0-10 V</li> <li>Anslut via relä</li> <li>Välj NO eller NC</li> <li>Felinmatning måste vara<br/>potentialfri</li> </ul>                                                                                           |
| 5  | (EXT RESET)<br>Extern återställning, ljudlarm           | <ul> <li>Anslut via relä</li> </ul>                                                                                                    |
| 6  | ('Ljus och ljud')<br>Kommunikation, SCS-EP              | <ul> <li>Aktiveras när larm utlöses</li> </ul>                                                                                                    |
| 7  | (TST TRIG)<br>Test för extern aktivering                | <ul> <li>Ingång för funktionstest</li> </ul>                                                                                                    |
| 8  | (SUM)<br>Summalarm för BMS                              | <ul> <li>− Utsignal till externt larm</li> <li>− Välj NO eller NC</li> </ul>                                                                                                    |
| 9  | (FIRE INSP)<br>Brandsyn                                 | <ul> <li>Ingång för brandsyn</li> </ul>                                                                                                    |
| 10 | (RUN AHU)<br>AHU (Luftbehandlingsaggregat)              | <ul> <li>Stoppar luftbehandlingsaggregat<br/>under funktionstest eller larm</li> <li>Öppnas vid OK</li> <li>Nattläge tillgängligt</li> <li>Måste vara potentialfri</li> </ul>                                                           |
| 11 | (SMOKE DETECTORS)<br>Rökdetektor                        | <ul> <li>Ta bort motstånd för att lägga till<br/>rökdetektorer (ta bort 2,2 kΩ-mot-<br/>ståndet från spjällmodulen och<br/>flytta det till rökdetektorn vid<br/>behov)</li> <li>Anslut tak- och/eller<br/>kanalrökdetektorer</li> </ul> |
| 12 | (AGND/PT1000)                                           | <ul> <li>Ingång för temperaturgivare</li> </ul>                                                                                                    |

| 13 | (AGND/AFA)<br>Automatiskt brandlarm | <ul> <li>Ingång för automatiskt brandlarm<br/>(ta bort motstånd innan du anslu-<br/>ter komponenten)</li> </ul> |
|----|-------------------------------------|----------------------------------------------------------------------------------------------------|
| 14 | (AGND/FT)<br>Kanaltermostat         | <ul> <li>Ingång för kanaltermostat (ta bort<br/>motstånd innan du ansluter<br/>komponenten)</li> </ul>          |

## Anslutning av strömförsörjning

Anslutning av strömförsörjning till SCS-M2-master-enhet. Anslut master-enheten till 230 V.

L N 🛓

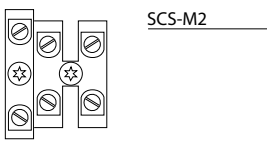

LN 230 VAC Fuse 2 A

# Inkoppling

För mer information om inkoppling, se SCS-dokumentation på <u>www.</u> regincontrols.com.

# Inställningar

### Status

Systemet kan vara i följande listade tillstånd, med beskrivna systemåtgärder:

 Notera! Olika åtgärder behövs beroende på vilket tillstånd systemet är i.

| Systemstatusar             | Systemåtgärd                                                                                                    | Systemstatusar | Systemåtgärd                                                                                                    |
|----------------------------|----------------------------------------------------------------------------------------------------|----------------|----------------------------------------------------------------------------------------------------|
| Uppstart/Installationsläge | SCS-M2 kommer att leta efter SCS-S2-<br>enheter via kommunikation.<br>SCS-S2 får nästa tillgängliga adress,<br>från 4 (eller högre) i efterföljande<br>ordning.<br>SCS-M2 kommer att läsa varje SCS-<br>S2-enhets serienummer.                                                                                                    | Nödläge        | B-larm utlöses<br>Nödläge aktiveras vid: Komponentfel,<br>kabelfel, kommunikationsfel,<br>strömförsörjningsfel.<br>Luftbehandlingsaggregat stoppas.<br>Spjällmotor med fjäderåterställning<br>stängs för att stänga aktiverade spjäll.                                                                                                    |
| Normalt driftläge          | Systemet körs.<br>Inga larm.<br>Inga tester.<br>Luftbehandlingsaggregat (AHU) är<br>aktiverat.<br>Nattläge kan aktiveras.<br>Spjäll anslutna till master (brandspjäll)<br>är öppna och spjäll anslutna till spjäll-<br>moduler - enligt funktion.                                                                                                    |                | Spjällrökdetektorer gå över i brand-<br>larmsläge och öppnar spjäll vid sektio-<br>nen där larm utlösts.<br>Rökevakueringsfläkt (SEF) aktiveras<br>och körs till tryckbörvärde.<br>Komponenten som orsakar larmet akti-<br>veras inte.<br>När larmet är bekräftat och stängt, efter<br>att en motionering är utförd, återgår sy-<br>stemet till normalt driftläge.                                                                                                    |
| Motioneringsläge           | Dineringsläge<br>Luftbehandlingsaggregat stoppas.<br>Spjällmotor med fjäderåterställning el-<br>ler På/Av går till ändläge och tillbaka för<br>att kontrollera funktionalitet.<br>Rökevakueringsfläkt (SEF) aktiveras<br>och trycktestas enligt börvärde.<br>Full övervakning och de senaste 12<br>motioneringarna loggas.<br>Om systemet är OK återgår det till nor-<br>malt driftläge.<br>Om något systemfel identifieras utlöses<br>ett larm och systemet går över i<br>nödläge. | Brandlarmsläge | A-larm utlöses         Brandlarm utlöses vid: Automatiskt         brandlarm (AFA), rökdetektor, brandter-         mostat, PT1000 vid hög temperatur         (>72 °C).         Image: Tröskelvärdet         för hög temperatur kan         ställas in i master-         enheten.         Rökevakueringsfläkt (SEF) aktiveras         och körs till tryckbörvärde.         Om SEF inte reglerar trycket så aktive-         ras nödläge för SEF.         Luftbehandlingsaggregat stoppas.         Brandspjäll stängs.         Spjällrökdetektorer gå över i         brandlarmsläge.         När larmet är bekräftat och stängt, efter         att en motionering är utförd, återgår sy-         stemet till normalt driftläge. |
|                            |                                                                                                    |                | uellt läge är mycket användbart vid<br>;-<br>ina någon utgång i manuellt läge inne-<br>a regleringen är satt ur spel. Därför ge-<br>snart någon utgång sätts till annat                                                                                                    |

# Kom igång

Ställa in språk

→Settings

→Language

Language English

Language **Swedish** 

1. Gå till **Settings** i master-enhetens huvudmeny med hjälp av **[▼]**.

2. Tryck på [▶] för att välja Settings.

3. Tryck **[▼]** för att gå till **Language**.

4. Tryck [▶] för att välja Language.

5. Tryck på [OK] för att ändra språkvärde.

6. Tryck på **[▼]** för att byta språk.

7. Tryck [OK] för att bekräfta.

Logging in

→Access Rights
→Log on
Log on
Enter password \*\*\*\* Cur. level: Operator

1. Gå till Access rights i huvudmenyn i master-enheten med hjälp av [v].
2. Tryck [▶] för att gå till Access rights.
3. Press [▶] to select Log on.
4. Tryck [OK]-knappen för att ange lösenordet.
5. Tryck på [▲] och [▼] för att välja en siffra.
6. När en siffra är inställd, tryck [▶] för att ställa in nästa siffra, och så vidare.

7. Tryck på [OK] när lösenordet är inställt.

| SCS- | ko | de |  |
|------|----|----|--|
|      | r  | ЧC |  |

För att få tillgång till och aktivera särskilda åtgärder och inställningar i SCS-master-enheten måste du ange en giltig kod.

Admin - kod (standard): 1111 Åtkomst till alla funktioner.

Service - kod: 2222 Åtkomst till alla funktioner, förutom (återställ) fabriksinställningar.

**Operatör - kod:** 3333 Endast läsfunktioner, med åtkomst till menyer för status, inställningar och händelselogg.

Aktuell nivå ändrar läge automatiskt beroende på vilket inloggningslösenord som används.

**Notera!** Se till att ändra lösenordet efter den första Admin-inloggningen.

Ändra lösenord

→Access Rights

→Change password

Ändra lösenord för level: **Operator** 

New password: \*\*\*\*

 Gå till Access rights i huvudmenyn i master-enheten med hjälp av [\*].

2. Tryck på [►] för att gå in på Access rights.

3. Press [▼] för att gå till Change password.

4. Tryck på **[OK]** för att ändra.

5. Tryck [▲] eller [▼] för att ställa in vilken nivå lösenordet ska ändras för.

6. Tryck på [OK] för att ange ett nytt lösenord.

7. Ange lösenordet.

8. Tryck [OK] för att bekräfta.

Driftsättning

| →Syst | em Setup                        |  |
|-------|---------------------------------|--|
| →S    | ystem activate                  |  |
|       | Activate<br>system: Install/Run |  |

Run

| 1. Gå till System setup i master-enhe | tens huvudmeny med hjälp av [▼]. |
|---------------------------------------|----------------------------------|
|---------------------------------------|----------------------------------|

2. Tryck på [▶] för att gå in på System setup.

3. Tryck på **[▼]** för att gå till **System activate**.

4. Tryck på [▶] för att välja System activate.

5. Tryck på **[▼]** för att gå till Activate system.

6. Tryck på **[OK]** för att redigera.

7. Tryck **[▼]** för att ställa in **Run**.

8. Tryck [OK] för att bekräfta.

### Aktivera/avaktivera (system)

För att kunna använda alla konfigureringsalternativ måste du ställa in läget **Install**. Det här gäller även när du konfigurerar ett system via appen.

| →System Setup                                                                                                |  |  |  |
|----------------------------------------------------------------------------------------------------|--|--|--|
| →System activate                                                                                             |  |  |  |
| Activate<br>system: Install/Run                                                                              |  |  |  |
| Install                                                                                                    |  |  |  |
| 1. Gå till <b>System setup</b> i master-enhetens huvudmeny med hjälp av [▼].                                 |  |  |  |
| 2. Tryck på [▶] för att gå in på <b>System setup</b> .                                                       |  |  |  |
| 3. Tryck på [▼] för att gå till System activate.                                                             |  |  |  |
| 4. Tryck [▶] för att gå in på System activate.                                                               |  |  |  |
| 5. Tryck <b>[OK]</b> för att ändra värdet.                                                                   |  |  |  |
| <ol> <li>6. Tryck på [▲] eller [▼] för att ställa in värdet för Activate system till<br/>Install.</li> </ol> |  |  |  |
| 7. Tryck <b>[OK]</b> för att bekräfta.                                                                       |  |  |  |
| Tilldelning av adress med master                                                                             |  |  |  |
| Tilldelning av adress till spjällmodul med master-enheten görs via<br>knapparna på fronten och displayen.    |  |  |  |
| →Access Rights                                                                                               |  |  |  |
| -Log on                                                                                                    |  |  |  |
| →System Setup                                                                                                |  |  |  |

| →System activate                                                                                                    |
|----------------------------------------------------------------------------------------------------|
| Activate<br>system: Install/Run                                                                                                    |
| Install                                                                                                    |
| →System Setup                                                                                                    |
| -Addressing Slaves                                                                                                    |
|                                                                                                    |
|                                                                                                    |
| Start slave number                                                                                                    |
| Start adding                                                                                                    |
| Start adding: Yes                                                                                                    |
| 1. Gå till Access rights i master-enhetens huvudmeny med hjälp av [▼]                                                                                      |
| <ol> <li>Logga in med önskad behörighetsnivå och motsvarande lösenord.<br/>För mer information, se SCS-koder.</li> </ol>                                   |
| 3. Kontrollera att du är i läget Install. Om du inte är det – gå till System setup≻System activate och ändra <i>Activate system</i> från Run till Install. |
| 4. Välj System Setup i huvudmenyn.                                                                                                    |
| 5. Välj Addressing Slaves.                                                                                                    |
| 6. Välj Add slave.                                                                                                    |
| 7. Välj <b>Start slave number</b> och tryck på <b>[OK]</b> för att ändra siffran.                                                                          |
| 8. Välj en adress mellan 4 och 60 genom att använda [♥] och [▲].                                                                                           |
| 9. Tryck på [OK] för att bekräfta adressen och ändra Start adding.                                                                                         |
| 10.Välj <b>Start adding: Yes</b> genom att trycka på <b>[▼]</b> .                                                                                          |
| 11.Tryck <b>[OK]</b> för att bekräfta.                                                                                                    |
| 12.Tryck på tryckknappen på spjällmodulerna. LED-dioden tänds i magenta.                                                                                   |
| 13.Tryck [OK] för att redigera Start adding och tryck på [] för att<br>ändra till Yes och lägga till fler moduler.                                         |
| 14.Tryck <b>[OK]</b> för att bekräfta.<br>LED-dioden på spjällmodulen blir grön när modulen är ansluten.                                                   |
| 15.Ändra Start adding till No med hjälp av [*] när du har lagt till alla<br>enheter.                                                                       |
| 16.Tryck <b>[OK]</b> för att bekräfta.                                                                                                    |

| Ersätta slav                                                                                   |  |  |
|------------------------------------------------------------------------------------------------|--|--|
| →System Setup                                                                                  |  |  |
| →Addressing Slaves                                                                             |  |  |
| →Replace slave                                                                                 |  |  |
| Replace slave<br>number<br>15<br>Start replace: <b>Yes</b><br>Status: Running                  |  |  |
| 1. Gå till <b>System setup</b> i master-enhetens huvudmeny med hjälp av <b>[▼]</b> .           |  |  |
| 2. Tryck på [▶] för att gå in på System setup.                                                 |  |  |
| 3. Tryck på [♥] för att gå till Addressing Slaves.                                             |  |  |
| 4. Tryck på [▶] för att gå in på Addressing Slaves.                                            |  |  |
| 5. Tryck [v] för att gå till Replace slave.                                                    |  |  |
| 6. Tryck på [▶] för att gå in på Replace slave.                                                |  |  |
| 7. Tryck <b>[OK]</b> för att ändra värdet på slavsiffran.                                      |  |  |
| 8. Tryck [▲], [▼] och [▶] för att ange siffran på den slav som ska ersättas.                   |  |  |
| 9. Tryck <b>[OK]</b> för att bekräfta.                                                         |  |  |
| 10.Tryck på <b>[▼]</b> .                                                                       |  |  |
| 11.Tryck på [▲] eller [▼] för att ställa in värdet för <b>Start replace:</b> till <b>Yes</b> . |  |  |
| 12.Tryck <b>[OK]</b> för att bekräfta.                                                         |  |  |
| 13.Statusen visas.                                                                             |  |  |
| To bort day                                                                                    |  |  |
| -System Setup                                                                                  |  |  |
|                                                                                                |  |  |
| →Addressing Slaves                                                                             |  |  |
| →Remove slave                                                                                  |  |  |
| Remove slave<br>number<br>15<br>Start remove: <b>Yes</b><br>Status: Running                    |  |  |
| l. Gå till <b>System setup</b> i master-enhetens huvudmeny med hjälp av [▼].                   |  |  |
| 2. Tryck på [▶] för att gå in på System setup.                                                 |  |  |
| 3. Tryck på [ <b>v</b> ] för att gå till Addressing Slaves.                                    |  |  |

| 4. Tryck på [▶] för att gå in på Addressing Slaves.                                                 |  |  |
|----------------------------------------------------------------------------------------------------|--|--|
| 5. Tryck på [▼] för att gå till <b>Remove slave</b> .                                               |  |  |
| 6. Tryck på [▶] för att gå in på <b>Remove slave</b> .                                              |  |  |
| 7. Tryck <b>[OK]</b> för att ändra slavsiffran.                                                     |  |  |
| 8. Tryck på [▲] eller [▼] för att ange siffran för den slav som ska tas bort.                       |  |  |
| 9. Tryck <b>[OK]</b> för att bekräfta.                                                              |  |  |
| 10.Tryck på [▼].                                                                                    |  |  |
| <ol> <li>Tryck på [▲] eller [▼] för att ställa in värdet för Start remove: till<br/>Yes.</li> </ol> |  |  |
| 12.Tryck <b>[OK]</b> för att bekräfta.                                                              |  |  |
| 13.Statusen visas.                                                                                  |  |  |
| Återställa alla slavar                                                                              |  |  |
|                                                                                                    |  |  |
| →System Setup                                                                                       |  |  |
| -Addressing Slaves                                                                                  |  |  |
|                                                                                                    |  |  |
| $\rightarrow$ Reset all slaves                                                                      |  |  |
| Poset all slaves                                                                                    |  |  |
| Start: Yes                                                                                          |  |  |
| Progress: 100 %                                                                                     |  |  |
| 1. Gå till <b>System setup</b> i master-enhetens huvudmenv med hjälp av [▼].                        |  |  |
| 2. Tryck på [▶] för att gå in på System setup.                                                      |  |  |
| 3. Tryck på [▼] för att gå till Addressing Slaves.                                                  |  |  |
| 4. Tryck på [▶] för att gå in på Addressing Slaves.                                                 |  |  |
| 5. Tryck på [v] för att gå till Reset all slaves.                                                   |  |  |
| 6. Tryck på [▶] för att gå in på <b>Reset all slaves</b> .                                          |  |  |
| 7. Tryck på [v] och välj Yes för att starta återställningen av alla slavar.                         |  |  |
| 8. Tryck <b>[OK]</b> för att bekräfta.                                                              |  |  |
| 9. Statusen visas.                                                                                  |  |  |
| Hitta adrossorado slavar                                                                            |  |  |
|                                                                                                    |  |  |
| →System Setup                                                                                       |  |  |
| -Addressing Slaves                                                                                  |  |  |
| →Find addressed sl.                                                                                 |  |  |

| Find addressed<br>slave<br>Start: <b>Yes</b><br>Status: Running<br>Found: <i>12 100 %</i> | Visa slavnamn<br>→System Setup                                                       | 2. Tryck på [▶] för att gå in på System setup.<br>3. Tryck på [▼] för att gå till Addressing Slave<br>4. Tryck på [▶] för att gå in på Addressing Slave |
|-------------------------------------------------------------------------------------------|--------------------------------------------------------------------------------------|----------------------------------------------------------------------------------------------------|
|                                                                                           | -Addressing Slaves                                                                   | 5. Tryck på <b>[▼]</b> för att gå till <b>Slave names</b> .                                                                                             |
| 1. Ga till System setup i master-ennetens nuvudmeny med njaip av [•].                     |                                                                                      | 6. Tryck på <b>[►]</b> för att gå in på <b>Slave names</b> .                                                                                            |
| 2. Tryck pa [-] for att ga in pa System setup.                                            | →Slave name                                                                          | 7. Tryck på <b>[▼]</b> för att gå till <b>Set names</b> .                                                                                               |
| 5. Tryck pa [*] for att ga till Addressing Slaves.                                        | -View names                                                                          | 8. Tryck på [▶] för att gå in på Set names.                                                                                                    |
| 4. Tryck pa [*] for att ga in pa Addressing Slaves.                                       |                                                                                      | 9. Tryck [OK] för att ändraStandard name:.                                                                                                    |
| 5. Tryck på [v] for att gå till Find addressed sl                                         | 4: Abcde                                                                             | 10.Tryck på [▲], [▼] och [▶] för att skriva ett                                                                                                    |
| 6. Tryck på [▶] för att gå in på Find addressed sl                                        | 5: Abcde<br>6: Abcde                                                                 | 11.Tryck [OK] för att bekräfta.                                                                                                    |
| /. Tryck på [♥] och välj Yes för att hitta slavar med tilldelade adresser.                | 7: Abcde ↓                                                                           | 12.Tryck på <b>[▼]</b> .                                                                                                    |
| 8. Tryck <b>[OK]</b> för att bekräfta.                                                    |                                                                                      | 13.Tryck på [▲] eller [▼] för att ställa in värde                                                                                                    |
| 9. Statusen visas.                                                                        | 8: Abcde ↑<br>9: Abcde                                                               | Yes.                                                                                                    |
| <b>Notera!</b> Processindikeringen i procent kan ibland ta lite                           | 10: Abcde                                                                            | 14.Tryck <b>[OK]</b> för att bekräfta.                                                                                                    |
|                                                                                           |                                                                                      | Ställa in SEF-läge                                                                                                    |
| l ista serienummer för slavar                                                             | 1. Gå till System setup i master-enhetens huvudmeny med hjälp av [▼].                | System Setup                                                                                                    |
|                                                                                           | 2. Tryck på [▶] för att gå in på System setup.                                       | -System Setup                                                                                                    |
| →System Setup                                                                             | 3. Tryck på [▼] för att gå till Addressing Slaves.                                   | →SEF                                                                                                    |
| Addressing Slaves                                                                         | 4. Tryck på [▶] för att gå in på Addressing Slaves.                                  |                                                                                                    |
| -Addressing Staves                                                                        | 5. Tryck på [▼] för att gå till Slave names.                                         | SEF Mode:                                                                                                    |
| →Slave serials                                                                            | 6. Tryck på [▶] för att gå in på Slave names.                                        | Pressure/Support<br>AFA in system                                                                                                    |
|                                                                                           | 7. Tryck på [▼] för att gå till View names.                                          | Yes ↓                                                                                                    |
| 4: Abcde                                                                                  | 8. Tryck på [▶] för att gå in på View names.                                         |                                                                                                    |
| 5: Abcde<br>6: Abcde<br>7: Abcde ↓                                                        | 9. Tryck på [▲] eller [▼] för att växla mellan att gå uppåt eller nedåt i<br>listan. | →System Setup                                                                                                    |
|                                                                                           |                                                                                      | →Pressure sensor                                                                                                    |
| 8: Abcde ↑<br>9: Abcde<br>10: Abcde<br>11: Abcde ↓                                        | →System Setup                                                                        | Pressure sensor<br>enabled: <b>Yes</b><br>Current pressure<br>100 Pa                                                                                    |
| 1. Gå till <b>System setup</b> i master-enhetens huvudmeny med hjälp av [▼].              | -Addressing Slaves                                                                   |                                                                                                    |
| 2. Tryck på [▶] för att gå in på System setup.                                            |                                                                                      | 1. Tryck på [▼] för att gå till System Setup.                                                                                                    |
| 3. Tryck på [▼] för att gå till Addressing Slaves.                                        | →SLAVE Halle                                                                         | 2. Tryck på [►] för att gå in på System Setup.                                                                                                    |
| 4. Tryck på [►] för att gå in på Addressing Slaves.                                       | →Set names                                                                           | 3. Tryck pă [▼] för att gå till SEF.                                                                                                    |
| 5. Tryck på [▼] för att gå till Slave serials.                                            |                                                                                      | 4. Tryck på [▶] för att gå in på SEF mode.                                                                                                    |
| 6. Tryck på [▶] för att gå in på Slave serials.                                           | Standard name:                                                                       | 5. Tryck <b>[OK]</b> för att ändra <b>SEF mode</b> .                                                                                                    |
| 7. Tryck på [▲] eller [▼] för att växla mellan att gå uppåt eller nedåt i                 | Abcde<br>Set standard name                                                           | 6. Använd pilarna [▲] och [▼] för att ändra til                                                                                                    |
| listan.                                                                                   | on all slaves: <b>Yes</b>                                                            | 7. Tryck <b>[OK]</b> för att bekräfta.                                                                                                    |
|                                                                                           | 1. Gå till <b>System setup</b> i master-enhetens huvudmeny med hjälp av [▼].         | 8. Tryck på [4] för att aktivera AFA i systeme                                                                                                    |

| 3. Tryck på [▼] för att gå till Addressing Slaves.                                  |  |  |
|-------------------------------------------------------------------------------------|--|--|
| 4. Tryck på [▶] för att gå in på Addressing Slaves.                                 |  |  |
| 5. Tryck på [▼] för att gå till Slave names.                                        |  |  |
| 6. Tryck på [▶] för att gå in på Slave names.                                       |  |  |
| 7. Tryck på <b>[▼]</b> för att gå till <b>Set names</b> .                           |  |  |
| 8. Tryck på [▶] för att gå in på <b>Set names</b> .                                 |  |  |
| 9. Tryck [OK] för att ändraStandard name:.                                          |  |  |
| 10.Tryck på [▲], [▼] och [▶] för att skriva ett standardnamn.                       |  |  |
| 11.Tryck <b>[OK]</b> för att bekräfta.                                              |  |  |
| 12.Tryck på [▼].                                                                    |  |  |
| 13.Tryck på [▲] eller [▼] för att ställa in värdet för Set on all slaves: till Yes. |  |  |
| 14.Tryck <b>[OK]</b> för att bekräfta.                                              |  |  |
| tälla in SEE-lägo                                                                   |  |  |
|                                                                                     |  |  |
| →System Setup                                                                       |  |  |
| OF F                                                                                |  |  |
| -Jur                                                                                |  |  |
| SEF Mode:                                                                           |  |  |
| Pressure/Support<br>AFA in system                                                   |  |  |
| Yes 1                                                                               |  |  |
|                                                                                     |  |  |
| →System Setup                                                                       |  |  |
| _Pressure sensor                                                                    |  |  |
|                                                                                     |  |  |
| Pressure sensor                                                                     |  |  |
| enabled: <b>Yes</b><br>Current pressure                                             |  |  |
| 100 Pa                                                                              |  |  |
| 1. Tryck på <b>[▼]</b> för att gå till <b>System Setup</b> .                        |  |  |
| 2. Tryck på [▶] för att gå in på System Setup.                                      |  |  |
| 3. Tryck på [▼] för att gå till SEF.                                                |  |  |
| 4. Tryck på [▶] för att gå in på SEF mode.                                          |  |  |
| 5. Tryck <b>[OK]</b> för att ändra <b>SEF mode</b> .                                |  |  |
| 6. Använd pilarna [▲] och [▼] för att ändra till önskat SEF-läge.                   |  |  |
| 7. Tryck <b>[OK]</b> för att bekräfta.                                              |  |  |
| 8. Tryck på [4] för att aktivera AFA i systemet (brandpanel).                       |  |  |

| 9. Tryck <b>[OK]</b> för att bekräfta.                                                                                                    | – Fire Thermostat: Enabled/Disabled                                                                                        | 6. Tryck på [▶] för att gå in på Section evacuation.                                                                          |
|----------------------------------------------------------------------------------------------------|----------------------------------------------------------------------------------------------------|----------------------------------------------------------------------------------------------------|
| 10.Tryck på [▼] för att ange börvärden och inställningar för SEF.                                                                                   | – Temperaturlarm: Aktiverat/Avaktiverat, Min. gräns/Max. gräns                                                             | 7. Tryck på [▲] för att ändra status för Set now till Yes.                                                                    |
| 11.Tryck på [4] för att gå tillbaka till System Setup.                                                                                              | <ul> <li>Brandinspektion: Aktiverad/Avaktiverad</li> </ul>                                                                 | 8. Tryck <b>[OK]</b> för att bekräfta.                                                                                        |
| 12.Tryck på <b>[▼]</b> för att gå till <b>Pressure sensor</b> .                                                                                     | Sektioner                                                                                                    | Noteral Du kan ställa in Section evecuation eller [1]                                                                         |
| 13.Tryck på [▶] för att gå in på Pressure sensor. 14.Tryck [OK] för att ändra Pressure sensor enabled.                                              | Spjäll och rökdetektorer kan grupperas i sektioner.                                                                        | Section containment till <b>Yes</b> för att kunna komma åt<br>Section tools.                                                  |
| 15.Tryck på [▲] för att ändra statusen för Pressure sensor enabled till<br>Ves                                                                      | →System Setup                                                                                                    | 9. Tryck på <b>[▼]</b> för att gå till <b>Section tools</b> .                                                                 |
| 16 Tryck <b>[OK]</b> för att bekräfta                                                                                                    | Miscellaneous                                                                                                    | 10.Tryck på [▶] för att gå in på Section tools.                                                                               |
|                                                                                                    |                                                                                                    | 11.Tryck på [▼] för att gå till Set same section.                                                                             |
| Övrigt                                                                                                    | $\rightarrow$                                                                                                    | 12.Tryck på [▶] för att gå in på Set same section.                                                                            |
| →System Setup                                                                                                    |                                                                                                    | 13. Tryck [OK] för att redigera Modbus-adressen för Start.                                                                    |
| -Miscellaneous                                                                                                    | →Section evacuation                                                                                                    | 14.Tryck på eller [▼] för att ställa in värdet för sektionens startadress.<br>Startadressen 0 anger slutet av sektionslistan. |
|                                                                                                    | Section evacuation                                                                                                    | 15.Tryck <b>[OK]</b> för att bekräfta.                                                                                        |
| →Input/Output NC/NO                                                                                                    | Yes                                                                                                    | 16.Tryck på [▲] eller [▼] för att ange värdet för slutadressen.                                                               |
|                                                                                                    | allen envänd                                                                                                    | 17.Tryck <b>[OK]</b> för att bekräfta.                                                                                        |
| →Digital Input                                                                                                    |                                                                                                    | 18.Tryck på [▲] eller [▼] för att ändra antalet sektioner.                                                                    |
|                                                                                                    | $\rightarrow$ Section containment                                                                                          | 19.Tryck <b>[OK]</b> för att bekräfta.                                                                                        |
| →Digital Output                                                                                                    |                                                                                                    | 20.Tryck på [^] för att ändra status för Set now till Yes.                                                                    |
|                                                                                                    | containment                                                                                                    | 21.Tryck <b>[OK]</b> för att bekräfta.                                                                                        |
| →Damper Time                                                                                                    | function<br>Yes ->                                                                                                    | <b>Notera!</b> Upprena stegen ovan för att ställa in fler sektioner                                                           |
| →Fire Thermostat                                                                                                    |                                                                                                    | för andra SCS-S2-spjällmoduler (Modbus-adresser) i                                                                            |
|                                                                                                    | Notera! Om Section evacuation eller Section contain-<br>ment är inställt på <b>No</b> så kommer Section tools inte att vi- | systemet.                                                                                                    |
| →Temperature alarm                                                                                                    | sas eftersom det inte finns någon sektion.                                                                                 | <b>Notera!</b> Lokala spjäll och detektorer tillhör alltid den första                                                         |
|                                                                                                    | fortsätt soden mod                                                                                                    | sektionen.                                                                                                    |
| →Fire Inspector                                                                                                    |                                                                                                    | Ställa temperaturlarm för macter-enhet                                                                                        |
| -Section evacuation                                                                                                    | →Section tools                                                                                                    |                                                                                                    |
|                                                                                                    |                                                                                                    | →System Setup                                                                                                    |
| →Section containment                                                                                                    | -set same section                                                                                                    | -Miscellaneous                                                                                                    |
|                                                                                                    | Set same section                                                                                                    |                                                                                                    |
| →Section tools                                                                                                    | Start: 0 Stop: 0<br>Section: 0                                                                                             | →Temperature alarm                                                                                                    |
| Använd knapparna [OK], [▶], [▼] och [▲] för övriga funktioner för                                                                                   | Set now: Yes                                                                                                    |                                                                                                    |
| systemkonfigurering. Här kan du ändra inmatning och utmatning (endast                                                                               | 1. Gå till System setup i master-enhetens huvudmeny med hjälp av [♥].                                                      | Master<br>Min limit:-20 0 °C                                                                                                  |
| visning av varden), spjalltid, brandtermostat, temperaturlarm (se separat procedur <i>Ställa temperaturlarm för master-enhet</i> ), brandinspektör. | 2. Tryck på [▶] för att gå in på System setup.                                                                             | Max limit: 72,0 °C                                                                                                    |
| evakuering av sektioner och inneslutning av sektioner (se Sektioner.)                                                                               | 3. Tryck på [v] för att gå till Miscellaneous.                                                                             | 1                                                                                                    |
| Sektionsfunktioner listas nedan:                                                                                                    | 4. Tryck på [▶] för att gå in på Miscellaneous.                                                                            | l. Gå till <b>System setup</b> i master-enhetens huvudmeny med hjälp av [▼].                                                  |
| <ul> <li>Damper time: Max. tid öppen/Max. tid stängd</li> </ul>                                                                                     | 5. Tryck på <b>[v]</b> för att gå till Section evacuation.                                                                 | 2. Tryck på [▶] för att gå in på <b>System setup</b> .                                                                        |
|                                                                                                    |                                                                                                    |                                                                                                    |

| 3. Tryck på [▼] för att gå till Miscellaneous.                                      | 1   |
|-------------------------------------------------------------------------------------|-----|
| 4. Tryck pa [-] for att ga in pa Miscenaneous.                                      |     |
| 5. Tryck pa [v] for att ga till Temperature alarm.                                  |     |
| 6. Iryck pa [▶] for att ga in pa I emperature alarm.                                | Stä |
| 7. Tryck <b>[OK]</b> for att andra <b>Min limit</b> for master-enheten.             |     |
| 8. Tryck på [▲] eller [♥] for att andra varde.                                      |     |
| 9. Tryck <b>[OK]</b> for att bekrafta.                                              |     |
| 10. Tryck på [♥] for att gå till Max limit.                                         |     |
| II. Tryck på [▲] eller [▼] för att ändra värde.                                     |     |
| 12. Tryck <b>[OK]</b> för att bekräfta.                                             |     |
| Ställa in generellt temperaturlarm för spjällmodul, All och Al4                     |     |
| →System Setup                                                                       |     |
|                                                                                     |     |
| →Miscellaneous                                                                      |     |
|                                                                                     |     |
| $\rightarrow \text{Temperature alarm}$                                              | 1   |
|                                                                                     | 2   |
| Master<br>Min limit:-20,0 °C                                                        | 3   |
| Max limit: 72,0 °C                                                                  | 4   |
| ÷                                                                                   | 5   |
| 1. Gå till <b>System setup</b> i master-enhetens huvudmeny med hjälp av [▼].        | 6   |
| 2. Tryck på [▶] för att gå in på <b>System setup</b> .                              |     |
| 3. Tryck på [▼] för att gå till Miscellaneous.                                      | 0   |
| 4. Tryck på [▶] för att gå in på Miscellaneous.                                     |     |
| 5. Tryck på <b>[▼]</b> för att gå till <b>Temperature alarm</b> .                   | 9   |
| 6. Tryck på [▶] för att gå in på <b>Temperature alarm</b> .                         |     |
| 7. Tryck på [▶] och [♥] för att gå in på All slaves AI1.                            |     |
| 8. Tryck på [▲] eller [▼] för att ändra AI1 Minvärdet.                              |     |
| 9. Tryck <b>[OK]</b> för att bekräfta.                                              |     |
| 10.Tryck på <b>[▼]</b> för att ändra AI1 <b>Max</b> värdet.                         |     |
| 11.Tryck <b>[OK]</b> för att bekräfta.                                              |     |
| 12.Tryck på [OK] för att utföra ändringen av AII-värdena för alla<br>spjällmoduler. | 1   |
| 13.Tryck på [v] för att gå in på All slaves AI4                                     | Ak  |
| l4.Tryck på [▲] eller [▼] för att ändra AI4 Minvärdet.                              |     |
| 15.Tryck <b>[OK]</b> för att bekräfta.                                              |     |
| 16.Tryck på [v] för att ändra värdet för AI4 Max                                    |     |
|                                                                                     | 1   |

| 17.Tryck <b>[OK]</b> för att bekräfta.                                                  |  |  |
|-----------------------------------------------------------------------------------------|--|--|
| 18.Tryck på <b>[OK]</b> för att utföra ändringen av AI4-värdena för alla spjällmoduler. |  |  |
| älla in temperaturlarm för en spjällmodul                                               |  |  |
| ->System Setup                                                                          |  |  |
|                                                                                         |  |  |
| Miscellaneous                                                                           |  |  |
| →Temperature alarm                                                                      |  |  |
| Select slave †<br>12<br>Temp settings> ↓                                                |  |  |
| Slave number 12<br>Temp. AI1: AI4:<br>Min20 °C -20 °C<br>Max. 72 °C 72 °C               |  |  |
| l. Gå till <b>System setup</b> i master-enhetens huvudmeny med hjälp av [▼].            |  |  |
| 2. Tryck på [▶] för att gå in på <b>System setup</b> .                                  |  |  |
| 3. Tryck på [▼] för att gå till <b>Miscellaneous</b> .                                  |  |  |
| 4. Tryck på [▶] för att gå in på Miscellaneous.                                         |  |  |
| 5. Tryck på [▼] för att gå till <b>Temperature alarm</b> .                              |  |  |
| 5. Tryck på <b>[▶]</b> för att gå in på <b>Temperature alarm</b> .                      |  |  |
| 7. Tryck på [▶] och [▼] för att gå in på <b>Select slave</b> .                          |  |  |
| 8. Tryck på [▼] eller [▲] för att välja värdet för önskad slav.                         |  |  |
| 9. Tryck <b>[OK]</b> för att bekräfta.                                                  |  |  |
| 10.Tryck på [▲] eller [▼] för att ändra AI1 <b>Min.</b> -värdet.                        |  |  |
| l1.Tryck <b>[OK]</b> för att bekräfta.                                                  |  |  |
| l2.Tryck på [▼] för att ändra AI1 Maxvärdet.                                            |  |  |
| I3.Tryck <b>[OK]</b> för att bekräfta.                                                  |  |  |
| 14.Tryck på <b>[▶]</b> för att ändra AI4 <b>Min.</b> -värdet.                           |  |  |
| 15.Tryck <b>[OK]</b> för att bekräfta.                                                  |  |  |
| 16.Tryck på [▶] för att ändra värdet för AI4 Max                                        |  |  |
| 17.Tryck <b>[OK]</b> för att bekräfta.                                                  |  |  |
| ktivera/avaktivera spjäll                                                               |  |  |
| →System Setup                                                                           |  |  |
|                                                                                         |  |  |

| →De-/Activate<br>Spjäll                                                                                                    |
|----------------------------------------------------------------------------------------------------|
| Select Slave/<br>damper<br>12<br>Deactivate/<br>activate Damper<br>->                                                                               |
| Number: <b>12</b><br>Spjäll:<br>Inaktiv                                                                                                    |
| 1. Tryck på [▼] för att gå till System Setup.                                                                                                    |
| 2. Tryck på [▶] för att gå in på System Setup.                                                                                                    |
| 3. Tryck på [▼] för att gå till De-/Activate Damper.                                                                                                |
| 4. Tryck på [▶] för att gå in på <b>De-/Activate Damper</b> .                                                                                       |
| 5. Tryck [OK] för att ändra Select slave number.                                                                                                    |
| 6. Använd pilarna [▲] och [▲] för att ändra Number för slaven.                                                                                      |
| 7. Tryck <b>[OK]</b> för att bekräfta.                                                                                                    |
| Notera! Valbara slavnummer på master-enheten är 1-3, som är avaktiverade (förinställt), eller ett brandspjäll.                                      |
| l spjällmodulerna är valbara slavnummer 4-60, vilka kan<br>vara avaktiverade (förinställt), brandspjäll, spjällrökdetek-<br>tor, eller VAV (0-10V). |
| Ställa in kommunikation                                                                                                    |
| -Communication                                                                                                    |
| →TCP/IP                                                                                                    |
| DHCP: Yes<br>Set static IP -><br>Aktuell IP<br>Abcde ↓                                                                                              |
| ChangeIP                                                                                                    |
| Current subnet mask†<br><b>Abcde</b><br>Aktuell gateway<br><b>Abcde</b>                                                                             |

Current DNS ↑ Abcde →Port 1 Port 1 Mode BACnet MSTP slave Format: 8N1 Baud: 115k2 →Modbus Modbusadress 0 Modbus TCP Off →BACnet BACnet enhets-ID 1241 1. Gå till System Setup i master-enhetens huvudmeny med hjälp av **[▼]**. 2. Tryck på [>] för att gå in på System Setup. 3. Tryck på **[▼]** för att gå till **Communication**. 4. Tryck på [▶] för att gå in på Communication. 5. Tryck på [▶] för att gå in på TCP/IP. 6. Tryck på [>] för att ändra värdet för Current IP. 7. Tryck på [▲] och [▼] för att välja en siffra. 8. När en siffra är inställd, tryck [>] för att ställa in nästa siffra, och så vidare. 9. Tryck på [▼] för att gå till ChangeIP. 10.Tryck på [>] för att ändra ChangeIP. 11.Tryck på [▲] och [▼] för att välja nummer/siffra. 12.När en siffra är inställd, tryck [>] för att ställa in nästa siffra, och så vidare. Visa händelselogg A-larm (brandlarm) and servicelarm listas i loggen Alarm events. →Status Overview →Alarm Log

### Larmhändelser

- Gå till Status overview i master-enhetens huvudmeny med hjälp av [▼].
- 2. Tryck på [▶] för att gå in på Status overview.
- 3. Tryck på [▼] för att gå till Alarm Log.
- 4. Tryck på [▶] för att gå in på Alarm Log.
- 5. Tryck på **[▼]** för att gå till Alarm events.
- 6. Tryck på [▶] för att gå in på Alarm events.

### Återställa applikationsminnet

Varning! Denna procedur ska endast utföras av kvalificerad personal eftersom den kräver avancerade kunskaper. Den aktuella applikationen kommer att sluta köra och styrenheten kommer att återgå till förinställda värden, vilket kan skada systemet.

Återställ styrenheten genom att trycka in reset-knappen på sidan av kapslingen med hjälp av ett smalt föremål, till exempel ett gem. Efter en återställning startar styrenheten igen med fabriksinställningar tillämpade.

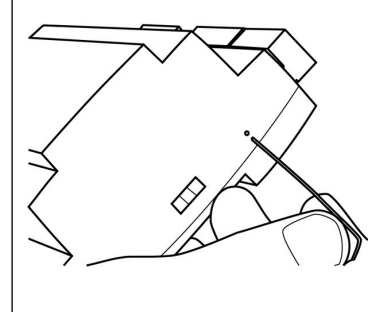

### Figur 4 Återställa applikationsminnet.

Notera! I SCS-M2-apparatskåpet måste du ta bort styrenheten från DIN-skenan innan du återställer.

1. Dra ut fästet.

2. Ta bort styrenheten från skenan.

3. Sätt tillbaka styrenheten till skenan i omvänd ordning.

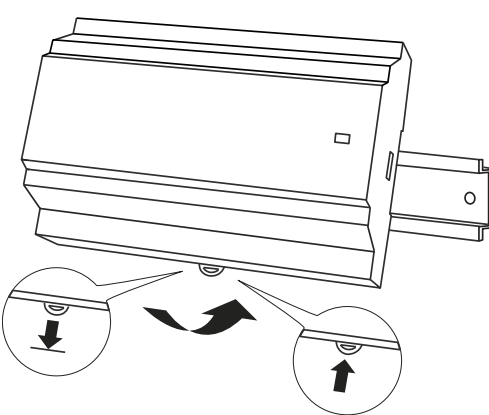

Figur 5 Ta bort regulatorn från DIN-skenan.

### Installation SCS-S2, SCS-PDTX, SCS-EP

För mer information om inkoppling av SCS-S2, SCS-PDTX och SCS-EP, se dokumentation på <u>www.regincontrols.com</u>.

## Hantering

### Styrenhet – byta batteri

**Observera!** Batteribyte, såväl som demo demontering och öppning av enheten, kräver kännedom om säkert ESD-skydd. Därför, ska detta skötas av kvalificerad personal.

Jordat handledsband ska användas under denna procedur.

Varning! För att förhindra elstöt måste strömmen till regulatorn brytas innan batteriet byts.

### Batteribyte

1. Bryt strömmen till styrenheten och ta sedan bort plintskydden (om enheten är väggmonterad).

2. Ta av kapslingens lock genom att trycka in de två flikarna på vardera sida av kapslingen och sedan försiktigt lyfta upp locket.

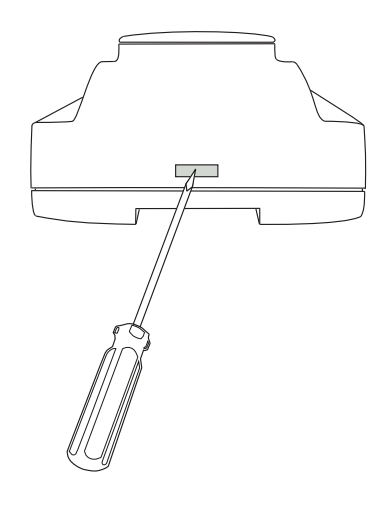

Figur 6 Ta av kapslingens lock.

- 3. Byt ut batteriet. Använd ett CR2032 Litiumbatteri.
- 4. Montera ihop kapslingen försiktigt.
- 5. Anslut styrenheten, fäst plintskydden (om enheten är väggmonterad), och spänningssätt sedan styrenheten.

Notera! I SCS-M2-apparatskåpet måste du ta bort styrenheten från DIN-skenan innan du byter batteriet. Se Återställa applikationsminnet.

# CE

Produkten är CE-märkt. Mer information finns på <u>www.regincontrols.</u> <u>com</u>.

# Kontakt

AB Regin, Box 116, 428 22 Kållered, Sverige Tel: +46 31 720 02 00, Fax: +46 31 720 02 50 www.regincontrols.com, info@regincontrols.com

### INSTRUCTION SCS-M2

Note! Du kan finde flere oplysninger om produktet i vejledningen, som kan downloades fra <u>www.regincontrols.</u> com

**Caution!** Læs og forstå instruktionerne, før produktet tages i brug.

**Caution!** Sørg for, at installationen overholder lokale sikkerhedsbestemmelser.

Warning! Før installation eller vedligeholdelse skal strømforsyningen først afbrydes for at undgå risiko for livsfarlige elektriske stød! Installation eller vedligeholdelse af denne enhed må kun udføres af kvalificeret personale. Producenten er ikke ansvarlig for eventuel skade eller personskade forårsaget af utilstrækkelige færdigheder under installationen eller gennem fjernelse af eller deaktivering af sikkerhedsanordninger.

### Funktion

DK

Regin røgkontrolsystemet, SCS, er et system der gør det muligt at forsyne, overvåge og teste op til 60 spjældenheder og brand- eller røgkontrolspjæld (57 SCS-S2spjældenheder pr. SCS-M2 masterenhed og tre røgkontrolspjæld pr. masterenhed SCS-M2). Du kan også tilslutte og overvåge røgdetektorer, temperaturfølere og en termostat (én termostat pr. masterenhed SCS-M2).

Systemet tilsluttes bygningens røgdetektorer/brandalarmer samt luftbehandlingsenheden og brandspjæld. Til yderligere kontrol er det også muligt at tilslutte et overordnet bygningsstyringssystem via Modbus- og BACnet-protokoller.

### Tekniske data

Generelle data

| Forsyningsspæn-<br>ding    | 230V     |
|----------------------------|----------|
| Beskyttelsesklasse         | IP65     |
| Omgivende<br>temperatur    | 0+50 °C  |
| Opbevaringstem-<br>peratur | -20+70°C |
|                            |          |

| Montering                     | Væg                                                                 |
|-------------------------------|---------------------------------------------------------------------|
| Mål, udvendigt (B x<br>H x D) | 445 x 280 x 150 (165 m. håndtag) mm                                 |
|                               |                                                                     |
| Regulator                     |                                                                     |
| Generelle data                |                                                                     |
| Forsyningsspæn-<br>ding       | 24 V ~ (2127 V ~ 5060 Hz) / 2036 V DC (ikke enhed er med Cl-indgang |
| Strømforbrug                  | 4 VA                                                                |
| Beskyttelsesklasse            | IP20                                                                |
| Omgivende<br>luftfugtighed    | Maks. 95 % RH                                                       |
| Omgivende                     | 050 °C                                                              |

# Beskyttelsesklasse IP20 Omgivende luftfugtighed Maks. 95 % RH Omgivende temperatur 0...50 °C Opbevaringstemperatur -20...+70 °C Driftssystem EXOreal Batteribackup Hukommelse og realtidsur, mindst 5 år Antal moduler 8,5 Mål, udvendigt (B x H x D) 149 x 121 x 58 mm

### Indgange og udgange

Se vejledningen *Specifikationer for indgange og udgange* for detaljerede oplysninger om indgange og udgange i denne model.

| +C udgang              | 24 V DC, 0,15 A, kortslutningsbeskyttet            |
|------------------------|----------------------------------------------------|
| Digital udgang<br>(DO) | Maks. 2 A kontinuerlig belastning, i alt maks. 8 A |

### Kommunikationsporte

| Kommunikations-<br>porte | 2 |
|--------------------------|---|
| Serielle porte           | 2 |
| Ethernetporte            | 1 |

### Ethernetport

| Porttype                     | Ethernet                                   |
|------------------------------|--------------------------------------------|
| Standardprotokol             | EXOline TCP                                |
| Understøttede<br>protokoller | EXOline TCP / BACnet/IP / Modbus/IP        |
| Kabeltilslutning             | RJ45, 10Base-T/100Base-TX auto-forhandling |

| Kabellængde | Maks. 100 m |
|-------------|-------------|
| Kabling     | Min Cat 5   |

ΗMI

| 1 11 11      |                                                                         |
|--------------|-------------------------------------------------------------------------|
| Ur           | Ja                                                                      |
| Display      | Indbygget og/eller eksternt                                             |
| Displaytype  | Baggrundsbelyst, LCD, 4 rækker med 20 tegn, internatio-<br>nalt tegnsæt |
| Visningstype | Led-indikatorer                                                         |

### Materiale

| Materiale, kabinet | Polykarbonat, PC |
|--------------------|------------------|
| Farve              | Hvid             |

### Transformer, TRAFO63/D

Generelle data

| Forsyningsspæn-<br>ding       | 230 V ~ (230 V ~ 50/60 Hz 63 VA)<br>(efterhånden som antallet af spjældenheder øges, er der<br>behov for yderligere strømforsyning) |
|-------------------------------|----------------------------------------------------------------------------------------------------|
| Udgangsspænding               | 12 V AC og 24 V AC                                                                                                    |
| Maks. belastning              | 63 VA                                                                                                    |
| Montering                     | DIN-skinne                                                                                                    |
| Antal moduler                 | 6                                                                                                    |
| Omgivende<br>temperatur       | Maks. 40 °C                                                                                                    |
| Beskyttelsesklasse            | IP20                                                                                                    |
| Isoleringsklasse              |                                                                                                    |
| Temperaturklasse              | В                                                                                                    |
| Mål, udvendigt (B x<br>H x D) | 106 x 90 x 62 mm                                                                                                    |

# Installation SCS-M2

SCS-M2 masterenheden er systemets hovedstyreenhed og kan bruges som et selvstændigt system. Den kan tilsluttes direkte til op til tre brandspjæld, to røgdetektorer, en termostat og en temperaturføler. Dette sikrer, at komponenterne aktiveres i tilfælde af brand. Eksterne brandalarmsystemer og en aktiveringsknap kan også tilsluttes masteren. Luftbehandlingsenheden (AHU) stoppes i brand-, nøddrift- og motioneringstilstand. Masteren scanner alle røgdetektorer, temperaturer, eksterne alarmer og ekstern automatisk brandalarm (AFA). Den betjener spjældene, når en eller flere detektorer eller eksterne alarmer aktiveres. Enheden kan tilsluttes et bygningsstyringssystem (BMS), der kommunikerer via Modbus/BACnet.

SCS-S2 spjældenheden anvendes, når der er tilsluttet mere end tre brandspjæld til systemet. Enhederne kommunikerer med masterenheden via Modbus. Der kan tilføjes 57 spjældenheder til hver masterenhed. For hver spjældenhed er der indgang og udgang til et brand- eller røgspjæld samt tilslutningsmulighed for røgdetektor og temperaturfølere. Idriftsættelsen kan gøres nemmere med appen **Regin:GO**, der kommunikerer med spjældenheden via Bluetooth®.

Derudover kan et fejlpanel tilsluttes og overvåges i systemet.

Kontrolsystemet er konfigureret til kun at forsyne 24 V-aktuatorer.

### Systemet består af:

- SCS-M2 Masterenhed
- SCS-S2 Spjældenhed (maks. 57 pr. masterenhed)
- SCS-PDTX Tryktransmitter
- SCS-EP Fejlpanel (lys og lyd)
- TG-KH3/PT1000 Kanaltemperaturføler
- MTID120HR Kanaltermostat IP65
- TRAFO75/TRAFO150 Strømforsyningsenhed
- REPEAT485 Signalrepeater
- SDD-OE65 (eller tilsvarende) Røgkanaldetektorer
- S65-OE (eller tilsvarende) Røgdetektorer til lofter
- E3-DSP Eksternt display
- Regin:GO app

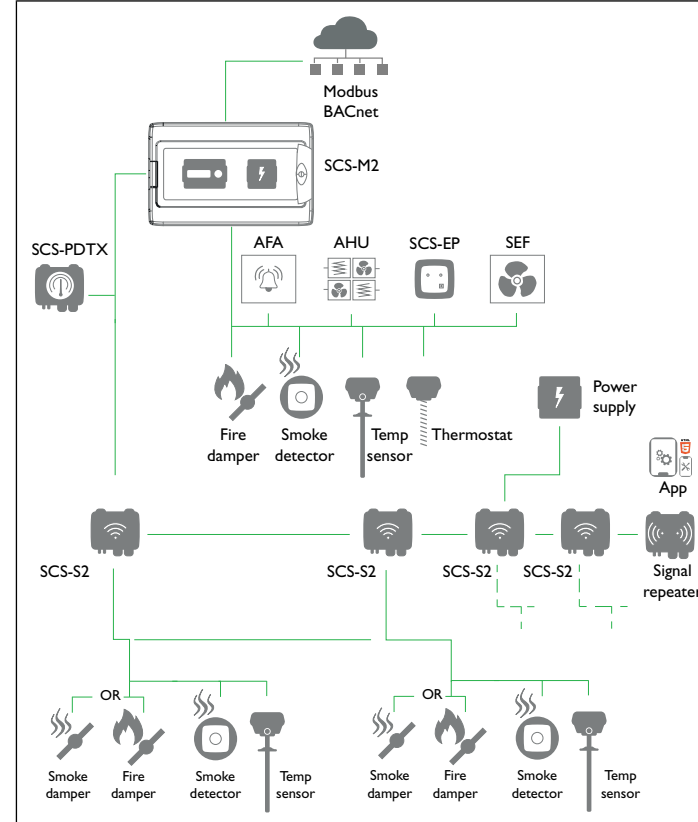

Figure 1 Eksempel på systemopsætning

For mere detaljerede oplysninger om systeminstallation, se SCS-S2 vejledningen på <u>uvww.regincontrols.com</u>.

### Installationsvejledninger

Følg disse retningslinjer i forbindelse med skærmede kabler:

- Brug kun skærmede kabler, når installationsmiljøet kræver det.
- Der er ikke behov for skærmede kabler mellem moduler, hvis de installeres i nærheden
- Tilslut skærmen til steljord i den ene ende af kablet.

Til RS485-kommunikation kræves klemmen N kun mellem systemer, der ikke deler det samme jordpotentiale. Når den er i brug, må den ikke tilsluttes kabelskærmen. Bemærk, at det kan være en enkelt ledning, men de skal trækkes sammen.

Når kabellængden er mindre end 30 m i RS485, er en terminering normalt ikke nødvendig. Brugen af terminatorer vil reducere signalintegriteten, så prøv først uden. Ved brug skal termineringsværdien svare til kablets karakteristiske impedans. Eksempler på ledningsføring findes i dokumentationen for den specifikke SCS-enhedsmodel, som kan downloades på <u>www.regincontrols.com</u>.

Montering af kabinettets kabelgennemføringer

SCS-M2 kabinettet skal være forberedt med kabelgennemføringer.

1. Åbn SCS-M2 kabinettets låg.

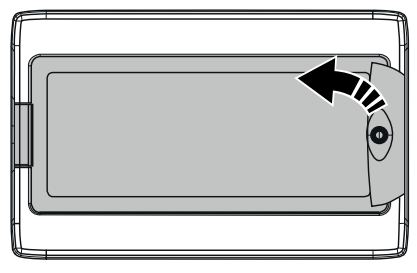

2. Skru de fire fastgørelsesskruer ud af overdelen (se pile).

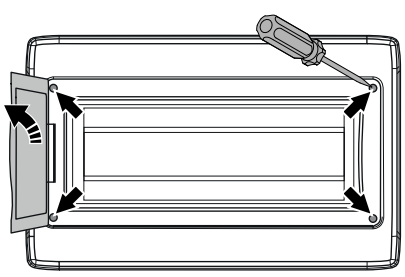

- 3. Fjern kabinettets øverste sektion.
- 4. Brug et bor eller en hulskærer til at bore de nødvendige huller i SCS-M2 kabinettets bund ved hjælp af de formede hulskabeloner. Se illustrationen *Figure 2*.

**Note!** Hvis der laves et hul i kabinettet eller i en kabelgennemføring, og kablet tages ud, bevarer enheden ikke sin IP-klasse.

5. Monter de nødvendige kabelgennemføringer (valgfri, medfølger ikke i installationssættet).

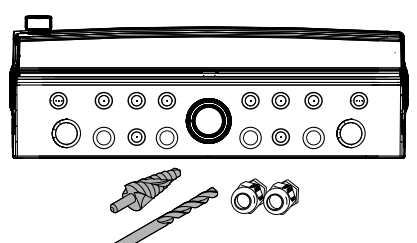

Figure 2 Skabeloner for kabinet-kabelgennemføringer

6. Saml kabinettets øverste del igen i omvendt rækkefølge.

Montering af kabinet

1. Åbn SCS-M2 kabinettets låg.

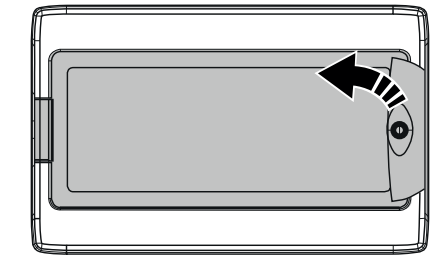

2. Skru de fire fastgørelsesskruer ud af overdelen (se pile).

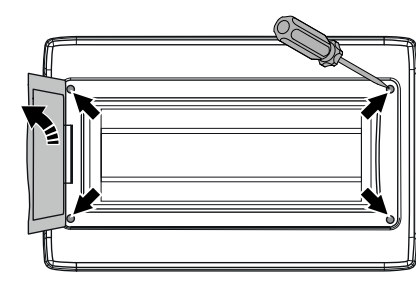

3. Fjern kabinettets øverste sektion.

- 4. Fastgør kabinettets underdel til en overflade med fire skruer ved hjælp af de fire formede hulskabeloner (se pilene).
  - Note! Hvis enheden skal monteres i et miljø med høj luftfugtighed, skal den installeres lodret med kabelforsiden nedad.

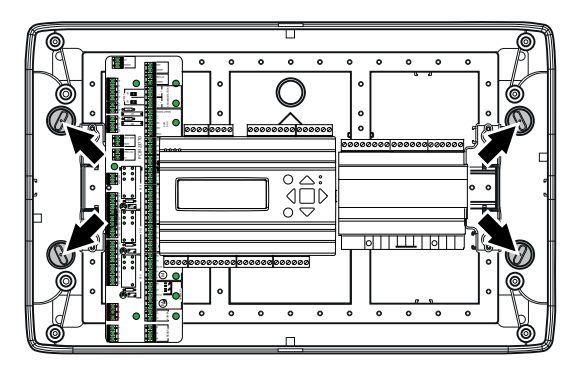

5. Saml kabinettets øverste del igen i omvendt rækkefølge.

Adgang til printkort

Åbn SCS-M2 kabinetdækslet. Skru topsektionens fastgørelsesskruer af, og fjern topsektionensektion, for at få adgang til printkortet, strømforsyningen og netværkskablet.

Oversigt over printkort og tilslutninger

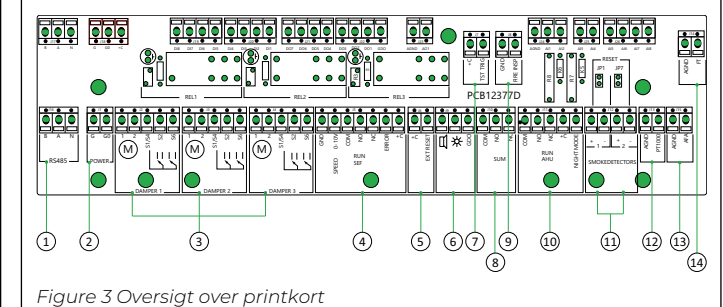

| 1 | (RS485)<br>Kommunikation, SCS-PDTX + SCS-<br>S2             | <ul> <li>Daisykæde-kommunikation</li> <li>A til A-, B til B-forbindelse</li> <li>N = Skærm</li> <li>Anbefalet kabel: Skærmet,<br/>parsnoet</li> </ul> |
|---|-------------------------------------------------------------|----------------------------------------------------------------------------------------------------|
| 2 | (STRØM)<br>Strøm SCS-PDTX + to SCS-S2                       | <ul> <li>Kan også levere strøm til to spjæl-<br/>denheder, SCS-S2 + enSCS-<br/>PDTX</li> <li>Anbefalet kabel: Standard 24 V<br/>1x2</li> </ul>        |
| 3 | (SPJÆLD 1, SPJÆLD 2, SPJÆLD 3)<br>Lokale brandspjæld        | <ul> <li>1-2 = Strøm</li> <li>S1/S4, S2, S6 =</li> <li>Endestopkontakter</li> </ul>                                                                   |
|   |                                                             | Note! Ikke beregnet<br>til røgkontrolspjæld,<br>når de er tilsluttet<br>lokalt                                                                        |
| 4 | (RUN SEF)<br>Røgudsugningsventilator, SEF                   | <ul> <li>Styrehastighed 0-10 V</li> <li>Tilslut via relæ</li> <li>Vælg mellem NO og NC</li> <li>Fejlindgang skal være potentialfri</li> </ul>         |
| 5 | (EKSTERN NULSTILLING)<br>Ekstern nulstilling, lyd med alarm | – Tilslut via relæ                                                                                                    |
| 6 | ("lys og lyd")<br>Kommunikation, SCS-EP                     | <ul> <li>Aktiveres, når alarmen udløses</li> </ul>                                                                                                    |
| 7 | (TST UDL)<br>Ekstern aktiveringstest                        | <ul> <li>Indgang til funktionstest</li> </ul>                                                                                                    |
| 8 | (SUM)<br>Summeralarm for BMS                                | <ul> <li>Udgangssignal til ekstern alarm</li> <li>Vælg mellem NO og NC</li> </ul>                                                                     |

| 9  | (BRANDVAGT)<br>Brandvagt               | <ul> <li>Indgang til brandvagt</li> </ul>                                                                                                    |
|----|----------------------------------------|----------------------------------------------------------------------------------------------------|
| 10 | (KØR AHU)<br>Luftbehandlingsenhed, AHU | <ul> <li>Stopper luftbehandlingsenheden<br/>under funktionstest eller alarm</li> <li>Åbner, når OK</li> <li>Tilgængelighed af nattilstand</li> <li>Skal være potentialfri</li> </ul>                                                       |
| 11 | (RØGDETEKTORER)<br>Røgdetektorer       | <ul> <li>Fjern modstanden for at tilføje røg-<br/>detektorer (fjern om nødvendigt<br/>modstanden på 2,2 kΩ fra spjæl-<br/>denheden, og flyt den til<br/>røgdetektoren).</li> <li>Tilslut røglofts- og/eller<br/>kanaldetektorer</li> </ul> |
| 12 | (AGND/PT1000)<br>Temperaturføler       | <ul> <li>Indgang temperaturføler</li> </ul>                                                                                                    |
| 13 | (AGND/AFA)<br>Automatisk brandalarm    | <ul> <li>Indgang automatisk brandalarm<br/>(fjern modstand før tilslutning af<br/>komponent)</li> </ul>                                                                                                    |
| 14 | (AGND/FT)<br>Kanaltermostat            | <ul> <li>Indgang til kanaltermostat (fjern<br/>modstand før tilslutning af<br/>komponent)</li> </ul>                                                                                                    |

# Tilslutning af strømforsyning

SCS-M2

Strømforsyningstilslutning til SCS-M2 masterenheden. Slut masterenheden til 230 V.

L N 🛓

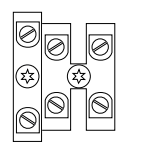

LN – 230 VAC Fuse 2 A

# Ledningsføring

Se SCS dokumentationen på www.regincontrols.com for at få flere oplysninger om ledningsføring.

# Indstillinger

Status

Systemet kan være i følgende anførte statusser med de beskrevne systemhandlinger:

Note! Der kræves forskellig opmærksomhed, afhængigt af hvilken tilstand systemet er i.

|                                                                                                    |                                                                                                    |                                                                                                    | rdD<br>ctro                                                                                                    | elieji, kommunikationsieji,                                                                                                    |
|----------------------------------------------------------------------------------------------------|----------------------------------------------------------------------------------------------------|----------------------------------------------------------------------------------------------------|----------------------------------------------------------------------------------------------------|----------------------------------------------------------------------------------------------------|
| SCS-M2 vil søge efter SCS-S2 enhe-<br>der via kommunikation.<br>SCS-S2 får den næste ledige adresse<br>fra 4 (eller højere) i rækkefølge.<br>SCS-M2 vil læse serienummeret på<br>hver SCS-S2-enhed.                                                                                                    |                                                                                                    |                                                                                                    | AHU<br>Spja<br>for a<br>Røg<br>sitio<br>sek                                                                                                    | U er stoppet.<br>ældaktuator med fjederretur lukkes<br>at lukke aktiverede spjæld.<br>gkontrolspjæld går til brandalarmpo-<br>on, og åbner spjæld ved alarmudløst<br>tion.                                                                                                    |
| Systemet kører.<br>Ingen alarmer.<br>Ingen test.<br>AHU er aktiveret.<br>Nattilstand kan aktiveres.<br>Spjæld tilsluttet master (brandspjæld)<br>er åbne og spjæld tilsluttet spjæld en-                                                                                                    |                                                                                                    |                                                                                                    | SEF<br>setp<br>Der<br>alar<br>Når<br>kørs<br>tilba                                                                                                    | aktiveres og køres til tryk-<br>bunkt.<br>n komponent, der forårsager en<br>rm, er ikke aktiveret.<br>alarmen er kvitteret og lukket efter<br>sel af motionering, vender systemet<br>age til normal tilstand.                                                                                                    |
| AHU er stoppet.<br>Spjældaktuator med fjederretur eller<br>Til/Fra kører til slutposition og tilbage<br>for at kontrollere funktionalitet.<br>SEF er aktiveret og tryktest iht. til<br>setpunkt.<br>Fuld overvågning og de sidste 12 moti-<br>oneringer logges.<br>Hvis systemet er OK, vender det tilbage<br>til normal tilstand.<br>Hvis der opstår systemfejl, udløses en<br>alarm, og systemet går i nødtilstand. |                                                                                                    | Brandalarmtilstand                                                                                                    | A-ai<br>Bra<br>tekt<br>tem<br>SEF<br>setp<br>Hvis<br>res<br>AHI<br>Bra<br>Røg<br>brai<br>Når<br>kørs<br>tilba                                                                                                    | larm udløses.<br>ndalarm udløses ved: AFA, røgde-<br>ior, brandtermostat, PT1000 ved høj<br>iperatur (>72 °C).<br>Note! Den høje tempe-<br>raturgrænse kan ind-<br>stilles i masteren.<br>E aktiveres og køres til tryk-<br>bunkt.<br>s SEF ikke justerer trykket, aktive-<br>nøddrift for SEF.<br>U er stoppet.<br>ndspjæld lukker.<br>gkontrolspjæld går til<br>ndalarmposition.<br>e alarmen er kvitteret og lukket efter<br>sel af motionering, vender systemet<br>age til normal tilstand.                                                                                                    |
|                                                                                                    |                                                                                                    | Manuel tilstand<br>Indstilling af parametre til m<br>under idriftsættelse eller fejl<br>Caution! Hvis en ud<br>penderes den norm<br>så snart en udgang<br>Auto.<br>Sådan starter du                                                                                                    | anuel tilstan<br>finding.<br>gang efter<br>ale styring<br>indstilles ti                                                                                                    | nd er en meget nyttig funktion<br>lades i manuel styring, sus-<br>. Derfor genereres en alarm,<br>il en anden tilstand end                                                                                                    |
|                                                                                                    | der via kommunikation.<br>SCS-S2 får den næste ledige adresse<br>fra 4 (eller højere) i rækkefølge.<br>SCS-M2 vil læse serienummeret på<br>hver SCS-S2-enhed.<br>Systemet kører.<br>Ingen alarmer.<br>Ingen test.<br>AHU er attiveret.<br>Nattilstand kan aktiveres.<br>Spjæld tilsluttet master (brandspjæld)<br>er åbne og spjæld tilsluttet spjæld en-<br>heder – alt efter funktion.<br>AHU er stoppet.<br>Spjældaktuator med fjederretur eller<br>Til/Fra kører til slutposition og tilbage<br>for at kontrollere funktionalitet.<br>SEF er aktiveret og tryktest iht. til<br>setpunkt.<br>Fuld overvågning og de sidste 12 moti-<br>oneringer logges.<br>Hvis systemet er OK, vender det tilbage<br>til normal tilstand.<br>Hvis der opstår systemfejl, udløses en<br>alarm, og systemet går i nødtilstand. | der via kommunikation.<br>SCS-S2 får den næste ledige adresse<br>fra 4 (eller højere) i rækkefølge.<br>SCS-M2 vil læse serienummeret på<br>hver SCS-S2-enhed.<br>Systemet kører.<br>Ingen alarmer.<br>Ingen test.<br>AHU er aktiveret.<br>Nattilstand kan aktiveres.<br>Spjæld tilsluttet master (brandspjæld)<br>er åbne og spjæld tilsluttet spjæld en-<br>heder – alt efter funktion.<br>AHU er stoppet.<br>Spjældaktuator med fjederretur eller<br>Til/Fra kører til slutposition og tilbage<br>for at kontrollere funktionalitet.<br>SEF er aktiveret og tryktest iht. til<br>setpunkt.<br>Fuld overvågning og de sidste 12 moti-<br>oneringer logges.<br>Hvis systemet er OK, vender det tilbage<br>til normal tilstand.<br>Hvis der opstår systemfejl, udløses en<br>alarm, og systemet går i nødtilstand. | der via kommunikation.         SCS-S2 f\u00e4r den næste ledige adresse<br>fra 4 (eller højere) i rækkefølge.         SCS-M2 vil læse serienummeret p\u00e4<br>hver SCS-S2-enhed.         Systemet kører.         Ingen alarmer.         Ingen alarmer.         Ingen itst.         AHU er aktiveret.         Nattilstand kan aktiveres.         Spjæld tilsluttet mæster (brandspjæld)<br>er \u00e4bne og spjæld tilsluttet spjæld en-<br>heder – alt efter funktion.         AHU er stoppet.         Spjældaktuator med fjederretur eller<br>Til/Fra kører til slutposition og tilbage<br>for at kontrollere funktionalitet.         SEF er aktiveret og tryktest iht. til<br>setpunkt.         Fuld overvågning og de sidste 12 moti-<br>oneringer logges.         Hvis systemet er OK, vender det tilbage<br>til normal tilstand.         Hvis der opstår systemfejl, udløses en<br>alarm, og systemet g\u00e4r i nødtilstand.         Manuel tilstand         Manuel tilstand         Manuel tilstand         Marauet tilstand         Manuel tilstand         Marauet tilstand         Marauet tilstand         Marauet tilstand         Marauet tilstand         Se den norm<br>så snart en udgang<br>Auto. | der via kommunikation.       Signame         SCS-S2 fär den næste ledige adresse<br>fra 4 (eller højere) i rækkefølge.       Signame         Systemet kører.       Ingen alarmer.         Ingen alarmer.       Ingen test.         AHU er aktiveret.       Natilistand kan aktiveres.         Spjaeld tilsluttet master (brandspjæeld)<br>er åbne og spjæld tilsluttet spjæld en-<br>heder – alt efter funktion.       Brandalarmtilstand         AHU er stoppet.       Spjældaktuator med fjederretur eller<br>Ti/Fra kører til slutposition og tilbage<br>för at kontrollere funktionalitet.       Brandalarmtilstand         SEF er aktiveret og tryktest iht. til<br>setpunkt.       SEI<br>Fuld overvågning og de sidste 12 moti-<br>oneringer logges.       SEI<br>Hvis systemet går i nødtilstand.         Man uel tilstand       AHI<br>Brandalarmtilstand       AHI<br>Brandalarmtilstand       AHI<br>Brandalarmtilstand         SEI er aktiveret og tryktest iht. til<br>setpunkt.       SEI<br>Fuld overvågning og de sidste 12 moti-<br>oneringer logges.       SEI<br>Hvis systemet går i nødtilstand.         Man uel tilstand       Manuel tilstand       Manuel tilstand         Manuel tilstand       SEI<br>Hvis systemet går i nødtilstand.       Manuel tilstand         Sei<br>tilbar       Sei<br>Sädan starter du       Sådan starter du         Sådan starter du       Indstilling af sprog |

Systemhandling

B-alarm udløses.

Systemstatusser

→Indstillinger

Nødtilstand

| Sprog         Sprog         Engelsk         \$syrog         Syrog         Svensk         1. Gå til Indstillinger i hovedmenuen på masterenheden ved at bruge         [Y].         2. Tryk på [+] for at vælge Indstillinger.         3. Tryk på [+] for at vælge Indstillinger.         3. Tryk på [+] for at vælge Sprog.         5. Tryk på [OK] for at redigere sprog         6. Tryk på [V] for at skifte sprog.         7. Tryk på [OK] for at bekræfte.         Log på        Log på        Log på         Indlæs adgangskode ****         Åktuelt niveau: Operatør         1. Gå til Adgangsrettigheder i hovedmenuen på masterenheden ved at bruge [v].         2. Tryk på [•] for at vælge Log på.         4. Tryk på knappen [OK] for at indtaste adgangskoden.         5. Tryk på [•] for at vælge Log på.         4. Tryk på knappen [OK] for at indtaste adgangskoden.         5. Tryk på [•] og [v] for at vælge et nummer.         6. Når et nummer er indstillet, skal du trykke på [•] for at indstille det næste nummer øsv.         7. Tryk på [OK], når adgangskoden er indstillet.         SCS adgangskode(standard): 1111         Adgang til alle funktioner.         Service – adgangskode: 2222 | Adgang til alle funktioner undtagen fabriksindstillinger (nulstilling).<br>Operator – adgangskode: 3333<br>Kun skrivebeskyttede funktioner, med adgang til menuer for status,<br>indstillinger og hændelseslog.<br>Det aktuelle niveau ændrer automatisk tilstanden afhængigt af den<br>anvendte login-adgangskode.<br>Note! Sørg for at ændre adgangskoden efter første ad-<br>min-login.<br>Ændring af adgangskode<br>-skift adg.kode for<br>niveau: Operatør<br>Ny adgangskode: *****<br>1. Gå til Adgangsrettigheder i hovedmenuen på masterenheden ved at<br>bruge [v].<br>2. Tryk på [•] for at gå til Skift adgangskode.<br>4. Tryk på [•] for at gå til Skift adgangskode.<br>4. Tryk på [•] for at redigere.<br>5. Tryk på [•] for at indtstille niveauet for adgangskode<br>ændringer.<br>6. Tryk på [OK] for at indtstille niveauet for adgangskode<br>andringer.<br>6. Tryk på [OK] for at indtstille niveauet for adgangskode<br>andringer.<br>6. Tryk på [OK] for at bekræfte.<br>Idriftsættelse<br>-Systemaktivering<br>Aktivér<br>system: Installer/Kør<br>1. Gå til Systemopsætning i hovedmenuen på masterenheden ved at<br>bruge [v].<br>2. Tryk [•] for at äbne Systemopsætning.<br>3. Tryk på [v] for at gå til Systemaktivering. | <ul> <li>4. Tryk på [•] for at vælge Systemaktivering.</li> <li>5. Tryk på [v] for at gå til Systemaktivering.</li> <li>6. Tryk på [v] for at redigere.</li> <li>7. Tryk på [v] for at indstille Kør.</li> <li>8. Tryk på [OK] for at bekræfte.</li> <li>Aktivering/deaktivering (system)</li> <li>For at kunne bruge alle opsætningsmuligheder skal du indstille tilstanden til Installer. Dette gælder også ved opsætning af et system via app.</li> <li>Systemopsætning</li> <li>Systemopsætning</li> <li>Systemit Installer/Kør</li> <li>1. Gå til Systemopsætning i hovedmenuen på masterenheden ved at bruge [v].</li> <li>2. Tryk [•] for at åbne Systemopsætning.</li> <li>3. Tryk på [v] for at gå til Systemopsætning.</li> <li>5. Tryk på [v] for at redigere værdien.</li> <li>6. Tryk på [•] for at bekræfte.</li> <li>Adressering med master</li> <li>Adressering med master</li> <li>Adressering med master</li> <li>Adressering med master</li> <li>Adressering med master</li> <li>Adressering med master</li> <li>Adressering med master</li> <li>Adressering med master</li> <li>Adressering med master</li> <li>Adressering med master</li> <li>Adressering med master</li> <li>systemsting</li> <li>systemsting</li> <li>systemsting</li> <li>systemsting</li> <li>systemsting</li> <li>systemsting</li> <li>systemsting</li> <li>systemsting</li> <li>systeming</li> <li>systeming</li> <li>syste</li></ul> |
|----------------------------------------------------------------------------------------------------|----------------------------------------------------------------------------------------------------|----------------------------------------------------------------------------------------------------|

| Installer                                                                                                    |                    |
|----------------------------------------------------------------------------------------------------|--------------------|
| →Systemopsætning                                                                                                    |                    |
| →Adressering af slaver                                                                                                    |                    |
|                                                                                                    |                    |
| →Tilføj slave                                                                                                    |                    |
| Start slave nummer                                                                                                    | l.Gå t<br>brus     |
| Start tilføjelse                                                                                                    | 2. Tryl            |
|                                                                                                    | 3. Tryl            |
| Start tilføjelse: <b>Ja</b>                                                                                                    | 4. Tryl            |
| 1. Gå til <b>Adgangsrettigheder</b> i hovedmenuen på masterenheden ved at bruge <b>[▼]</b>                                      | 5. Tryl<br>6. Tryl |
| 2. Log på med det ønskede adgangsniveau og den tilhørende                                                                       | 7. Try             |
| adgangskode. For mere information, se SCS adgangskoder.                                                                         | 8. Tryl            |
| 3. Sørg for, at du er i <b>Installer</b> tilstand. Hvis ikke skal du gå til                                                     | udsl               |
| Kør til Installer.                                                                                                    | 9. Tryl            |
| 4. Vælg Systemopsætning i hovedmenuen.                                                                                          | 10.Try             |
| 5. Vælg Adressering af slaver.                                                                                                  | 11.Try<br>til.I    |
| 6. Vælg Tilføj slave.                                                                                                    | 12.Trv             |
| 7. Vælg <b>Start slavenummer,</b> og tryk på <b>[OK]</b> for at redigere nummeret.                                              | 13.Sta             |
| 8. Vælg en adresse mellem 4 og 60 ved hjælp af [♥] og [▲].                                                                      |                    |
| 9. Tryk på <b>[OK]</b> for at bekræfte adressen og redigere <b>Start tilføjelse</b> .                                           | Fjernel            |
| 10.Vælg <b>Start tilføjelse: Ja</b> ved at trykke på <b>[▼]</b> .                                                               | →5                 |
| 11.Tryk på <b>[OK]</b> for at bekræfte.                                                                                         |                    |
| 12.Tryk på knappen på spjældenhederne. LED-indikatoren lyser op i magenta.                                                      |                    |
| 13.Tryk på [OK] for at redigere Start tilføjelse, og tryk på [ <sup>A</sup> ] for at<br>skifte til Ja og tilføje flere enheder. |                    |
| 14.Tryk på <b>[OK]</b> for at bekræfte.<br>LED-indikatoren på spjældenheden lyser grønt, når enheden er<br>tilsluttet.          |                    |
| 15.Skift Start tilføjelse til Nej med [*], når alle enheder er blevet<br>tilføjet.                                              |                    |
| 16.Tryk på <b>[OK]</b> for at bekræfte.                                                                                         | l.Gå<br>brug       |
| Udskiftning af slave                                                                                                    | 2. Try             |
| →Systemopsætning                                                                                                    | 3. Tryl            |
|                                                                                                    |                    |

| →Adressering af slaver                                                                                  |  |
|----------------------------------------------------------------------------------------------------|--|
| →Udskift slave                                                                                          |  |
| Udskift slave<br>nummer<br>15<br>Start udskiftning: <b>Ja</b><br>Status: Kører                          |  |
| <ol> <li>Gå til Systemopsætning i hovedmenuen på masterenheden ved at<br/>bruge [▼].</li> </ol>         |  |
| 2. Tryk [▶] for at åbne Systemopsætning.                                                                |  |
| 3. Tryk på <b>[▼]</b> for at gå til <b>Adressering af slaver</b> .                                      |  |
| 4. Tryk på <b>[≻]</b> for at åbne Adressering af slaver.                                                |  |
| 5. Tryk på <b>[▼]</b> for at gå til U <b>dskift slave</b> .                                             |  |
| 6. Tryk på [▶] for at åbne Udskift slave.                                                               |  |
| 7. Tryk på <b>[OK]</b> for at redigere slavenummerværdien.                                              |  |
| <ol> <li>Tryk på [▲], [▼] og [▶] for at angive det slavenummer, der skal<br/>udskiftes.</li> </ol>      |  |
| 9. Tryk på <b>[OK]</b> for at bekræfte.                                                                 |  |
| 10.Tryk på <b>[▼]</b> .                                                                                 |  |
| <ol> <li>Tryk på [▲] eller [▼] for at indstille værdien Start udskiftning: værdi<br/>til Ja.</li> </ol> |  |
| 12.Tryk på <b>[OK]</b> for at bekræfte.                                                                 |  |
| 13.Status vises.                                                                                        |  |
| jernelse af slave                                                                                       |  |
| →Systemopsætning                                                                                        |  |
| -Adressering af slaver                                                                                  |  |
| →Fjern slave                                                                                            |  |
| Fjern slave<br>nummer<br><b>15</b><br>Start fjernelse: <b>Ja</b><br>Status: Kører                       |  |
| <ol> <li>Gå til Systemopsætning i hovedmenuen på masterenheden ved at<br/>bruge [▼].</li> </ol>         |  |
| 2. Tryk [▶] for at åbne Systemopsætning.                                                                |  |
| 3. Tryk på [▼] for at gå til Adressering af slaver.                                                     |  |

| <ol> <li>4. Tryk på [▶] for at åbne Adressering af slaver.</li> <li>5. Tryk på [▶] for at gå til Fjern slave.</li> <li>6. Tryk på [▶] for at åbne Fjern slave.</li> <li>7. Tryk på [▶] for at redigere slavenummeret.</li> <li>8. Tryk på [▲] eller [♥] for at angive det slavenummer, der skal fjernes.</li> <li>9. Tryk på [OK] for at bekræfte.</li> <li>10. Tryk på [♥].</li> <li>11. Tryk på [▲] eller [♥] for at indstille værdien Start fjernelse: værdi til Ja.</li> <li>12. Tryk på [OK] for at bekræfte.</li> </ol> |
|----------------------------------------------------------------------------------------------------|
| 13.Status vises.                                                                                                    |
| Nulstilling af alle slaver                                                                                                    |
| →Systemopsætning                                                                                                    |
| →Adressering af slaver                                                                                                    |
| Nulstil alle slaver                                                                                                    |
| Nulstil alle slaver<br>Start: <b>Ja</b><br>Status: Kører<br>Fremskridt: 100 %                                                                                                    |
| <ol> <li>Gå til Systemopsætning i hovedmenuen på masterenheden ved at<br/>bruge [▼].</li> </ol>                                                                                                    |
| 2. Tryk [►] for at åbne Systemopsætning.                                                                                                    |
| 3. Tryk på <b>[▼]</b> for at gå til <b>Adressering af slaver</b> .                                                                                                    |
| 4. Tryk på [▶] for at åbne Adressering af slaver.                                                                                                    |
| 5. Tryk på <b>[▼]</b> for at gå til Nulstil alle slaver.                                                                                                    |
| 6. Tryk på [ $\triangleright$ ] for at äbne Nulstil alle slaver.                                                                                                    |
| <ol> <li>I ryk på [V], og vælg Ja for at starte nulstilling af alle slaver.</li> <li>Tryk på [OK] for et bekenfte</li> </ol>                                                                                                    |
| 9 Status vises                                                                                                    |
|                                                                                                    |
| Finde adresseret slave<br>→Systemopsætning                                                                                                    |
| →Adressering af slaver                                                                                                    |
| →Find adresseret sl.                                                                                                    |

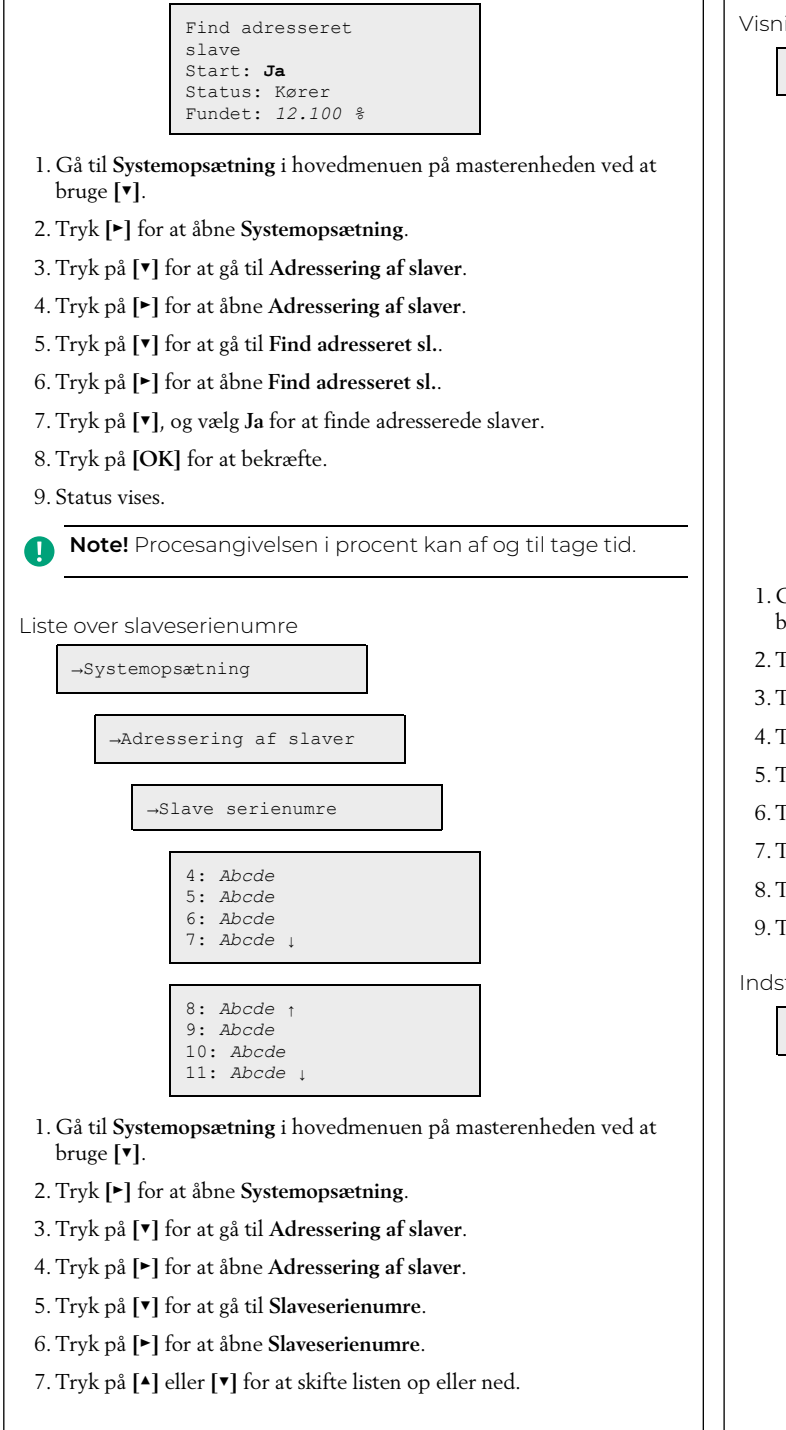

| ing af slavenavne                                                                         |
|-------------------------------------------------------------------------------------------|
| →Systemopsætning                                                                          |
| -Adressering af slaver                                                                    |
| →Slavenavn                                                                                |
| →Vis navne                                                                                |
| 4: Abcde<br>5: Abcde<br>6: Abcde<br>7: Abcde ↓                                            |
| 8: Abcde ↑<br>9: Abcde<br>10: Abcde<br>11: Abcde ↓                                        |
| Gå til <b>Systemopsætning</b> i hovedmenuen på masterenheden ved at<br>oruge <b>[▼]</b> . |
| Tryk [▶] for at åbne Systemopsætning.                                                     |
| Γryk på <b>[▼]</b> for at gå til <b>Adressering af slaver</b> .                           |
| Γryk på [▶] for at åbne Adressering af slaver.                                            |
| Γryk på [▼] for at gå til <b>Slavenavne</b> .                                             |
| Γryk på [▶] for at åbne <b>Slavenavne</b> .                                               |
| lryk på [▼] for at gå til Vis navne.                                                      |
| I ryk pa [▶] for at abne Vis navne.                                                       |
| stilling af slavenavne                                                                    |
| →Systemopsætning                                                                          |
| →Adressering af slaver                                                                    |
| -Slavenavn                                                                                |
| →Indstil navne                                                                            |
| Standardnavn:<br><b>Abcde</b><br>Angiv standardnavn<br>på alle slaver: <b>Ja</b>          |
|                                                                                           |

| <ol> <li>Gå til Systemopsætning i hovedmenuen på masterenheden ved a<br/>bruge [▼].</li> </ol>                                                               |
|----------------------------------------------------------------------------------------------------|
| 2. Tryk [▶] for at åbne Systemopsætning.                                                                                                    |
| 3. Tryk på <b>[▼]</b> for at gå til Adressering af slaver.                                                                                                   |
| 4. Tryk på [▶] for at åbne Adressering af slaver.                                                                                                    |
| 5. Tryk på <b>[▼]</b> for at gå til <b>Slavenavne</b> .                                                                                                    |
| 6. Tryk på [▶] for at åbne Slavenavne.                                                                                                    |
| 7. Tryk på <b>[▼]</b> for at gå til <b>Indstil navne</b> .                                                                                                   |
| 8. Tryk på [▶] for at åbne Indstil navne.                                                                                                    |
| 9. Tryk på <b>[OK]</b> for at redigere <b>Standardnavn:</b> .                                                                                                |
| 10.Tryk på [▲], [▼] og [▶] for at indtaste et standardnavn.                                                                                                  |
| 11.Tryk på <b>[OK]</b> for at bekræfte.                                                                                                    |
| 12.Tryk på [▼].                                                                                                    |
| 13.Tryk på [▲] eller [▼] for at indstille værdien Indstil på alle slaver<br>værdi til Ja.                                                                    |
| 14.Tryk på <b>[OK]</b> for at bekræfte.                                                                                                    |
| Indstilling af SEF-tilstand                                                                                                    |
| →Systemopsætning                                                                                                    |
| →SEF                                                                                                    |
|                                                                                                    |
| SEF tilstand:<br>Tryk/Support                                                                                                    |
| AFA i system                                                                                                    |
|                                                                                                    |
| →Systemopsætning                                                                                                    |
| →Trykføler                                                                                                    |
|                                                                                                    |
| Trykføler                                                                                                    |
| Aktuelt tryk                                                                                                    |
| 100 Pa                                                                                                    |
| l. Tryk [▼] for at gå til Systemopsætning.                                                                                                    |
| 2. Tryk [▶] for at åbne Systemopsætning.                                                                                                    |
| 3. Tryk [▼] for at gå til SEF.                                                                                                    |
|                                                                                                    |
| 4. Tryk [▶] for at åbne SEF-tilstand.                                                                                                    |
| 4. Tryk [▶] for at åbne SEF-tilstand.<br>5. Tryk [OK] for at redigere SEF-tilstand.                                                                          |
| 4. Tryk [▶] for at åbne SEF-tilstand.<br>5. Tryk [OK] for at redigere SEF-tilstand.<br>6. Brug [▲] og [▼] pilene til at skifte til den ønskede SEF-tilstand. |

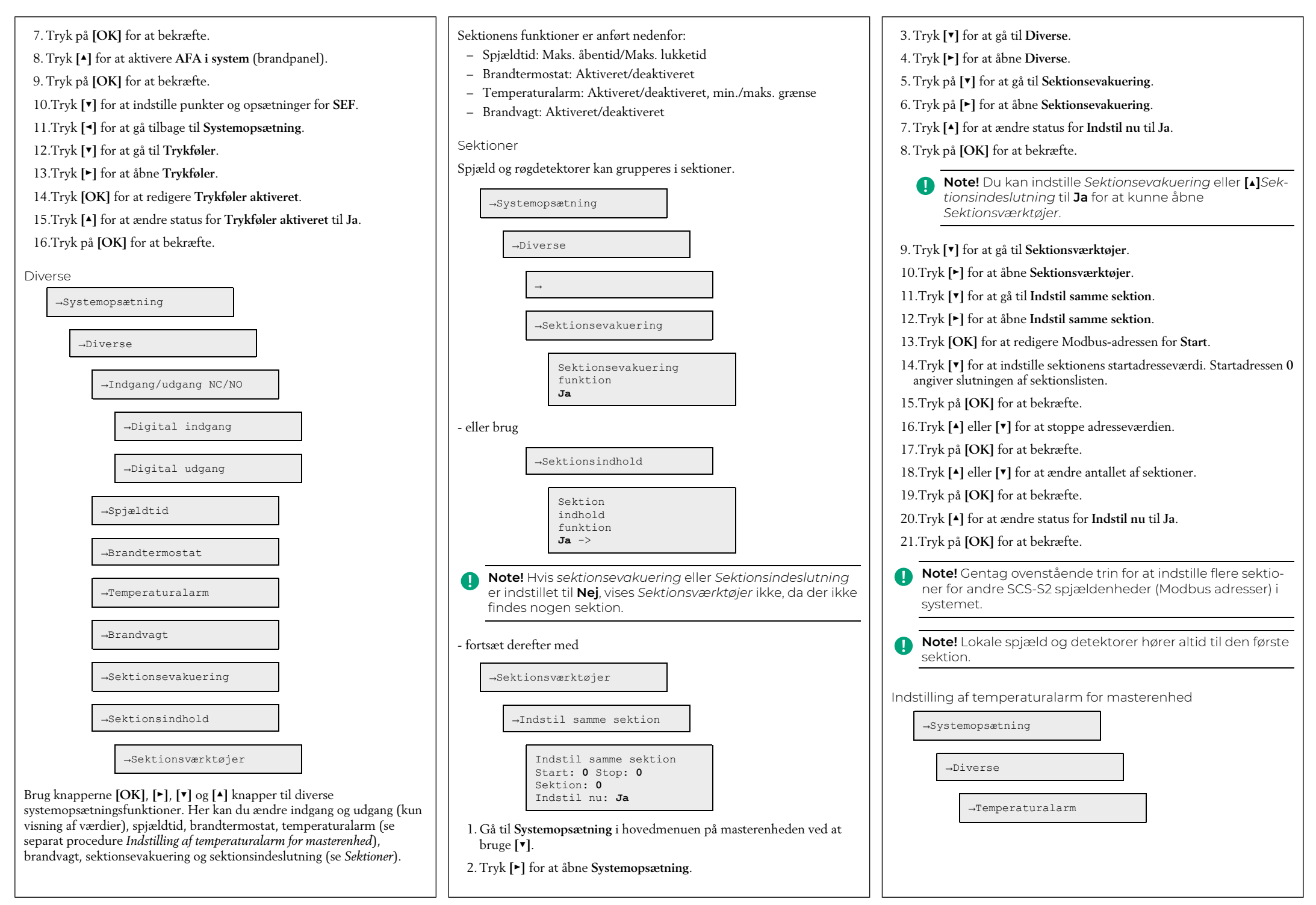

Master Min. grænse:-20.0 °C Maks. grænse: 72,0 °C

- Gå til Systemopsætning i hovedmenuen på masterenheden ved a bruge [v].
- 2. Tryk [▶] for at åbne Systemopsætning.
- 3. Tryk **[▼]** for at gå til **Diverse**.
- 4. Tryk [▶] for at åbne Diverse.
- 5. Tryk **[▼]** for at gå til **Temperaturalarm**.
- 6. Tryk [▶] for at åbne Temperaturalarm.
- 7. Tryk på **[OK]** for at redigere **Min. grænse** for masterenheden.
- 8. Tryk på [▲] eller [▼] for at ændre værdien.
- 9. Tryk på **[OK]** for at bekræfte.
- 10.Tryk på **[▼]** for at gå til **Maks. grænse**.
- ll.Tryk på [▲] eller [▼] for at ændre værdien.
- 12.Tryk på **[OK]** for at bekræfte.
- Indstilling af generel spjældenheds temperaturalarm, All og Al4

- 4. Tryk [▶] for at åbne Diverse.
- 5. Tryk [▼] for at gå til Temperaturalarm.
- 6. Tryk [▶] for at åbne **Temperaturalarm**.
- 7. Tryk [▶] og [▼] for at åbne Alle slaver AI1.
- 8. Tryk [▲] eller [▼] for at ændre AII Min. værdien.
- 9. Tryk på **[OK]** for at bekræfte.
- 10.Tryk [▼] for at ændre AI1 Maks. værdien.

|      | 11.Tryk på <b>[OK]</b> for at bekræfte.                                                        | 15.Tryk på <b>[OK]</b> for at bekræfte.                                                                                                    |
|------|------------------------------------------------------------------------------------------------|----------------------------------------------------------------------------------------------------|
|      | <ol> <li>Tryk [OK] for at udføre ændring af AI1-værdier for alle<br/>spjældenheder.</li> </ol> | 16.Tryk [▶] for at ændre AI4 Maks. værdien.                                                                                                    |
|      | 13.Trvk [▼] for at åbne Alle slaver AI4                                                        | 17. I ryk pa <b>[OK]</b> for at bekræfte.                                                                                                    |
| l at | 14.Trvk [▲] eller [▼] for at ændre AI4 Min. værdien.                                           | Aktivering/deaktivering af spjæld                                                                                                    |
|      | 15.Tryk på <b>[OK]</b> for at bekræfte.                                                        | →Systemopsætning                                                                                                    |
|      | 16. Tryk Iv] for at ændre AI4 Maks, værdien.                                                   |                                                                                                    |
|      | 17. Tryk på <b>[OK]</b> for at bekræfte.                                                       | →De-/aktiver                                                                                                    |
|      | 18.Tryk <b>[OK]</b> for at udføre ændring af AI4-værdier for alle                              | Spjæld                                                                                                    |
|      | Indstilling af temperaturalarm for enkelt spjældenhed                                          | Vælg slave/<br>spjæld<br>12<br>Deaktiver/<br>aktiver spjæld<br>->                                                                                                    |
|      | →Diverse                                                                                       | Antal: <b>12</b><br>Spjæld:<br>Deaktiveret                                                                                                    |
| bg   | Vælg slave ↑<br>12<br>Temp.indstillinger> ↓                                                    | <ol> <li>Tryk [▼] for at gå til Systemopsætning.</li> <li>Tryk [▶] for at åbne Systemopsætning.</li> <li>Tryk [▼] for at så til Da (altima grindd)</li> </ol>                                          |
|      |                                                                                                | 3. Tryk [v] for at ga til De-/aktiver spjæld.                                                                                                    |
|      | Slave nummer 12<br>Temp. AI1: AI4:<br>Min20 °C -20 °C<br>Maks. 72 °C 72 °C                     | <ul> <li>4. Iryk [►] for at abne De-/aktiver spjæld.</li> <li>5. Tryk [OK] for at starte redigering af Vælg slavenummer.</li> <li>6. Brug pilene [▲] og [▲] til at redigere "slave"-nummer.</li> </ul> |
|      | 1. Gå til <b>Systemopsætning</b> i hovedmenuen på masterenheden ved at                         | 7. Tryk på <b>[OK]</b> for at bekræfte.                                                                                                    |
|      | bruge [ <b>v</b> ].                                                                            | Note! Valgbare slavenumre på masterenheden er 1-3, som                                                                                                    |
|      | 2. Tryk [▶] for at åbne Systemopsætning.                                                       | er deaktiveret (som standard), eller et brandspjæld.                                                                                                    |
|      | 3. Tryk <b>[▼]</b> for at gå til <b>Diverse</b> .                                              | I spjældenhederne kan vælges slaver 4-60, som kan deak-                                                                                                    |
| lat  | 4. Tryk [▶] for at åbne Diverse.                                                               | ler VAV (0-10 V).                                                                                                    |
|      | 5. Tryk [▼] for at gå til <b>Temperaturalarm</b> .                                             |                                                                                                    |
|      | 6. Tryk [▶] for at åbne Temperaturalarm.                                                       | Indstilling af kommunikation                                                                                                    |
|      | 7. Tryk [▶] og [♥] for at åbne Vælg slave.                                                     | →Systemops#tning                                                                                                    |
|      | 8. Tryk [▼] eller [▲] for at vælge den ønskede slavenummerværdi.                               |                                                                                                    |
|      | 9. Tryk på <b>[OK]</b> for at bekræfte.                                                        | →Kommunikation                                                                                                    |
|      | 10.Tryk [▲] eller [▼] for at ændre AI1 Min. værdien.                                           |                                                                                                    |
|      | 11.Tryk på <b>[OK]</b> for at bekræfte.                                                        | →TCP/IP                                                                                                    |
|      | 12.Tryk <b>[▼]</b> for at ændre AI1 <b>Maks.</b> værdien.                                      |                                                                                                    |
|      | 13.Tryk på <b>[OK]</b> for at bekræfte.                                                        | DHCP: Ja<br>Angiy statisk TP ->                                                                                                    |
|      | 14.Tryk [▶] for at ændre AI4 Min. værdien.                                                     | Aktuel IP<br>Abcde                                                                                                    |
|      |                                                                                                |                                                                                                    |

ChangeIP Aktuel undernetmasket Abcde Aktuel gateway Abcde 🕴 Aktuel DNS ↑ Abcde →Port 1 Port 1 tilstand BACnet MSTP slave Format: 8N1 Baud: 115k2 →Modbus Modbusadresse 0 Modbus TCP Fra →BACnet BACnet enheds-ID 1241 1. Gå til **Systemopsætning** i hovedmenuen på masterenheden ved at bruge [**v**]. 2. Tryk [>] for at abne Systemopsætning. 3. Tryk [v] for at gå til Kommunikation. 4. Tryk [▶] for at åbne Kommunikation. 5. Tryk [>] for at abne TCP/IP. 6. Tryk [>] for at redigere værdien Aktuel IP. 7. Tryk [▲] og [▼] for at vælge et tal/ciffer. 8. Når et nummer er indstillet, skal du trykke på [▶] for at indstille det næste nummer osv. 9. Tryk [v] for at gå til SkiftIP. 10.Tryk [>] for at redigere SkiftIP. 11.Tryk [▲] og [▼] for at vælge et tal/ciffer. 12.Når et nummer er indstillet, skal du trykke på [►] for at indstille det næste nummer osv.

| Visning af hændelseslog                                                                                                    |
|----------------------------------------------------------------------------------------------------|
| A-alarm (brandalarm) og servicealarm er angivet i loggen<br><i>Alarmhændelser</i> .                                                                                                    |
| →Statusoversigt                                                                                                    |
| →Alarmlog                                                                                                    |
| Alarmhændelser                                                                                                    |
| l. Gå til <b>Statusoversigt</b> i hovedmenuen på masterenheden ved at bruge<br>[▼].                                                                                                    |
| 2. Tryk på [▶] for at åbne <b>Statusoversigt</b> .                                                                                                    |
| 3. Tryk på <b>[▼]</b> for at gå til <b>Alarmlog</b> .                                                                                                    |
| 4. Tryk på [▶] for at åbne Alarmlog.                                                                                                    |
| 5. Tryk på <b>[▼]</b> for at gå til Alarmhændelser.                                                                                                    |
| 6. Tryk på [▶] for at åbne Alarmhændelser.                                                                                                    |
| Nulstilling af applikationshukommelse                                                                                                    |
| Warning! Denne procedure må kun udføres af kvalificeret<br>personale, da den kræver avanceret viden. Den aktuelle<br>applikation stopper med at køre, og regulatoren vender<br>tilbage til standardindstillingerne, hvilket kan beskadige<br>systemet. |
| Regulatoren nulstilles ved at trykke på nulstillingsknappen på siden af<br>kabinettet med noget tyndt, f.eks. en papirclips. Efter en nulstilling<br>genstarter regulatoren med fabriksindstillingerne.                                                |
|                                                                                                    |

Figure 4 Nulstilling af applikationshukommelsen.

Note! I SCS-M2 kabinettet skal du fjerne regulatoren fra DIN-skinnen før nulstilling. 1. Træk fastgørelsen ud. 2. Fjern regulatoren fra skinnen. 3. Saml på skinnen i omvendt rækkefølge. 0 Figure 5 Afmontering af regulatoren fra DIN-skinnen. Installation SCS-S2, SCS-PDTX, SCS-EP Yderligere oplysninger om installation af SCS-S2, SCS-PDTX og SCS-EP findes i dokumentationen på www.regincontrols.com. Håndtering Regulator – udskiftning af batteri Caution! Udskiftning af batteriet samt afmontering og åbning af enheden kræver viden om korrekt ESD-beskyttelse. Derfor bør dette håndteres af kvalificeret servicepersonale. Der skal bruges et jordforbundet armbånd under denne procedure. Warning! For at undgå elektrisk stød skal regulatoren afbrydes fra strømmen, før batteriet udskiftes. Sådan skifter du batteri: 1. Afbryd strømmen til regulatoren, og fjern derefter beskyttelsesdækslerne på klemmerne (hvis vægmonteret).

| 2. Fjern toppen af kabinettet ved at trykke på de to tapper på hver side<br>af kabinettet, og løft derefter forsigtigt toppen af kabinettet op.     |  |
|----------------------------------------------------------------------------------------------------|--|
|                                                                                                    |  |
| Figure 6 Afmontering af toppen af kabinettet.                                                                                                    |  |
| 3. Udskift batteriet. Der anvendes et CR2032-litiumbatteri.                                                                                         |  |
| 4. Monter kabinettet forsigtigt igen.                                                                                                    |  |
| 5. Forbind regulatoren, monter klemmebeskyttelserne (hvis vægmonteret), og tænd derefter for regulatoren.                                           |  |
| • Note! I SCS-M2 kabinettet skal du fjerne regulatoren fra<br>DIN-skinnen, før du udskifter batteriet. Se Nulstilling af<br>applikationshukommelse. |  |
| CE                                                                                                    |  |
| Dette produkt er CE-mærket. Yderligere oplysninger findes på <u>www.</u><br><u>regincontrols.com</u> .                                              |  |
| Kontakt                                                                                                    |  |
| AB Regin, Box 116, 428 22<br>Kållered, Sverige Tlf.: +46 31.720 02 00, Fax: +46 31.720 02 50<br>www.regincontrols.com, info@regincontrols.com       |  |
|                                                                                                    |  |
|                                                                                                    |  |
|                                                                                                    |  |
|                                                                                                    |  |
|                                                                                                    |  |
|                                                                                                    |  |